# NOTE AUX UTILISATEURS DE LDPAYE

<u>Objet</u> : Nouveautés introduites par la loi en faveur du Travail, de l'Emploi et du Pouvoir d'Achat (dite loi TEPA)

Compléments pour la mise en place dans LDPaye pas à pas

## Révision 5 – 18/04/2008

Les modifications apportées entre la révision 3 du 05/10/2007 et cette présente révision 5 figurent en vert dans ce document. Remarque : la révision 4 du document LoiTEPA n'a eu aucune incidence sur ce présent document, ce qui explique que l'on passe ici directement de la révision 3 à la révision 5.

Les modifications apportées entre la révision 2 du 05/10/2007 et cette présente révision 3 figurent en orange dans ce document.

## Préambule

Cette note décrit de façon détaillée, avec de nombreuses illustrations, la mise en œuvre dans LDPaye des nouveautés introduites en paye par la loi du 21 août 2007 en faveur du travail, de l'emploi et du pouvoir d'achat.

Pour une vue d'ensemble de ces nouveautés, reportez vous à la note principale sur ce même sujet (document nommé *LoiTEPA*), dont elle est le complément.

Pour faciliter la lecture en parallèle de ces deux notes, la numérotation des paragraphes au sein de cette note est calquée sur celle de la note principale, ce qui explique que l'on commence directement en partie B ci-après.

Note : les illustrations fournies dans ce document sont extraites d'une version 5.60 du logiciel LDPaye ; elles peuvent différer légèrement de ce que l'on observe en version 5.10, mais sans que cela ne remette en cause ce qui est présenté.

# B - Mise en œuvre dans LDPaye

# B.1 - Rappel important - Versions et niveaux de LDPaye nécessaires

Pour faciliter la mise en œuvre de toutes les nouveautés introduites par cette loi TEPA, des évolutions ont été intégrées dans les programmes de LDPaye.

Ces nouveautés sont introduites :

- ⇒ En version 5.10 par le correctif de niveau 228
- ⇒ En version 5.60 par le correctif de niveau 75

<u>Il vous faut donc vous mettre à jour votre logiciel de paye de façon à disposer d'un niveau de correctif au</u> <u>moins égal à celui indiqué ci-dessus</u>. Vous pouvez télécharger et installer ces correctifs comme à l'habitude, grâce à l'outil LDUpdate. Pour toute question relative à ces mises à jour du logiciel, contactez votre prestataire de services habituel.

Les derniers niveaux **228** et **26** apportent, en sus des niveaux 225 et 23 préconisés en révision 2 de cette même note :

- → une correction concernant la réduction salariale pour les salariés bénéficiant d'un abattement (la base de la réduction 6990 ne doit pas être abattue puisque le taux de cette réduction tient déjà compte de l'abattement),
- → une correction concernant le plafonnement de la réduction salariale sur les heures supplémentaires par le cumul RSPLAF, si ce cumul existe.
- → la révision 3 de ces documentations loi TEPA.

Attention : le nouveau mode de calcul de la réduction salariale, qui fait l'objet de la révision 5 de cette note n'est offert qu'en version 5.60, à partir du niveau 75. Ce nouveau mode de calcul doit être mis en œuvre dès lors que certains salariés ayant une part de rémunération pouvant bénéficier de la réduction salariale Loi TEPA bénéficient également par ailleurs d'un abattement de cotisations ; c'est le cas notamment dans les entreprises de transport mettant en œuvre l'abattement de 20% pour les frais professionnels.

# B.2 - Remarques préliminaires à la modification du plan de paye

- 1. La mise en place de tous ces nouveaux paramètres de paye est une opération délicate, qu'il faut mener avec beaucoup de rigueur. Cela touche non seulement les charges patronales, mais aussi les charges salariales et donc les nets à payer et nets imposables des salariés. On ne peut donc se permettre aucune approximation !
- 2. Si vous maintenez sur votre système plusieurs environnements distincts de paye (plusieurs répertoires de données sous Windows), vous devez réaliser la modification des paramètres <u>dans chaque environnement</u>.
- 3. Si vous gérez plusieurs sociétés au sein d'un même environnement, rappelez vous que la nouvelle réduction patronale est fonction de l'effectif de la société tous établissements confondus : jusqu'à 20 salariés, ou au delà. Il vous faudra éventuellement doubler la cotisation relative à la réduction patronale sur les heures supplémentaires. Pour connaître les règles exactes de détermination de l'effectif à prendre en compte, reportez vous à la brochure *l'URSSAF et vous* du mois d'octobre 2007, en page 4.
- 4. Dans tous les cas, <u>assurez vous de disposer d'une sauvegarde parfaitement à jour de vos données</u> de façon à être en mesure de revenir au point de départ en cas de problème majeur.

# B.3 - Exonération fiscale des heures supplémentaires

Création modification des rubriques Heures supplémentaires et complémentaires

Accéder au fichier des rubriques (menu *Plan de paye/Rubriques*). Créer toutes les rubriques qui vous sont nécessaires, tel que cela est indiqué dans la note principale, en passant toujours par une copie de rubrique *Heure supplémentaires* existant déjà (bouton *Copier*) plutôt qu'une création simple. IL ne vous reste alors qu'à modifier chaque fois que le libellé et le coefficient sur taux horaire, sur le 2<sup>ème</sup> onglet.

| 📸 Rubi         | iques                                            |                   |        |                   |             |     |
|----------------|--------------------------------------------------|-------------------|--------|-------------------|-------------|-----|
|                |                                                  | Affi <u>c</u> her | Toutes | les rubriqu       | es          |     |
| ₫ 05           | ] <b>a</b> l                                     | A                 |        | <b>A</b>          | ] <b>a</b>  | ]   |
| N*             | Libellé de la rubrique                           | Famille           | Unité  | Calcul            | Mois calcul | 司   |
| 0500           | SALAIRE MENSUEL DE BASE                          | 001               | н      | 00                | 00          |     |
| 0501           | COMPLEMENT RTT                                   | 001               | м      | 00                | 00          |     |
| 0502           | COMMENTAIRE                                      | 999               | N      | 00                | 00          |     |
| 0503           | RAPPEL SALAIRE MENSUEL DE BASE                   | 001               | м      | 00                | 00          |     |
| 0506           | HEURES NORMALES SMIC                             | 001               | н      | 00                | 00          |     |
| 0510           | HEURES NORMALES                                  | 001               | н      | 00                | 00          |     |
| 0511           | HEURES SUPPLEMENTAIRES A 25 %                    | 002               | н      | 00                | 00          |     |
| 0512           | HEURES SUPPLEMENTAIRES A 50 %                    | 002               | н      | 00                | 00          |     |
| 0513           | HEURES COMPLEMENTAIRES                           | 002               | Н      | 00                | 00          |     |
| 0520           | HEURES CHOMEES 1,4% + CSG                        | 001               | Н      | 00                | 00          | 10  |
| 0521           | HEURES CHOMEES 1,4%                              | 001               | н      | 00                | 00          |     |
| 0522           | HEURES CHOMEES EXO                               | 001               | н      | 00                | 00          |     |
| 0610           | CALCUL TAUX JOURN. THEORIQUE                     | 999               | м      | 16                | 00          |     |
| 0614           | AB.NAISSANCE DU XXXXX AU XXXXX                   | 011               | J      | 00                | 00          |     |
| 0615           | CONGES NAISSANCE                                 | 011               | - J    | nn                | 00          |     |
| <              |                                                  |                   |        |                   | >           |     |
| 🚭 <u>G</u> éné | éral 🐴 Profils 👸 Cymuls 🔐 Cotisations 👪 🖉        | ssociation        | M Cong | litions           | Suspen      | dus |
| Ferme          | r <u>C</u> réer C <u>o</u> pier <u>M</u> odifier | Supprim           | er 🗌   | Affic <u>h</u> er |             | r ) |

Pensez également à modifier le taux de majoration des heures payées jusqu'ici avec une majoration de 10%; le *coefficient sur taux horaire*, sur l'onglet *Calcul et comptabilisation* de la fiche de la rubrique doit être porté de 1,10 à **1,25**.

| 0511                                                                                                    | HEURES SUPPLEMENTAIRE        | S A 25 % |                          |            |
|----------------------------------------------------------------------------------------------------|------------------------------|----------|--------------------------|------------|
| D (C. Nov. do este dour sto                                                                                                    |                              |          |                          | Annuler    |
| Alimentation de la base                                                                                                    | Aucua                        | N.       |                          |            |
|                                                                                                    |                              |          |                          |            |
| Alimentation du taux                                                                                                    | Lonstante salarie            | No.      | m TAUHUR 🕑               | Profils    |
| Alimentation du montant                                                                                                    | Aucun                        | No.      | m 🖌                      | R          |
| Définition du calcul en pha                                                                                                    | ise 2                        |          |                          | Cumuls     |
| C <u>o</u> de calcul                                                                                                    | [00] Nombre X taux           | Ma       | bis [00] Tous les mois 💟 | Cotisation |
| Calcul des tre <u>n</u> tièmes                                                                                                    | [30] Toujours trente jours   |          |                          | Associatio |
| Coefficient sur taux horaire                                                                                                    | 1,25                         |          |                          |            |
| Comptabilisation<br>Comptabilise Comptabilise Comptabilise Comptabilise Comptability Comptability | e Co <u>m</u> pte 42100<br>n | 0 🔽 🖪    | EMUNERATIONS DUES        |            |
| Commentaire                                                                                                    |                              |          |                          | -<br>T     |
|                                                                                                    |                              |          | 1                        |            |
|                                                                                                    |                              |          |                          |            |

#### Création des 4 cumuls pour sommer les heures et rémunérations exonérées

Accédez à la gestion des cumuls par le menu *Plan de paye/Cumuls*. Cliquez sur le bouton *Créer* pour créer chacun des quatre cumuls ci-dessous. Sur l'écran principal, une fois les données saisies comme indiqué ci-après, cliquez sur le bouton *Report rubriques* pour accéder à l'écran de gestion des reports de rubriques sur le cumul. Cliquez dans la colonne *Report* sur les lignes correspondant aux heures complémentaires et supplémentaires exonérées fiscalement. Pour vérifiez ce que vous avez fait, sélectionnez ensuite, toujours sur l'écran *Report de rubriques*, l'option *Cumulé* en haut à droite. Ne doivent rester présentées dans la liste que les rubriques correspondant aux heures exonérées.

#### **Premier cumul :**

| 📸 Modification d'un t                                 | ype de cumul                                                                           | X                         |
|-------------------------------------------------------|----------------------------------------------------------------------------------------|---------------------------|
| [ Identification                                      |                                                                                        | ОК                        |
| <u>N</u> om du cumul                                  | HSNFIM                                                                                 | Annuler                   |
| Libellé du cumul                                      | HEURES NON FISCAL MENSUEL                                                              |                           |
| <u>U</u> nité                                         | Heure                                                                                  | Report ru <u>b</u> riques |
| <u>R</u> emise à zéro                                 | [00] Tous les mois                                                                     | E<br>Report cotisations   |
| Commentaire                                           |                                                                                        | Bacaulamapte              |
| Cumul mensuel des nombr<br>et autres rémunérations éc | res d'heures supplémentaires, complémentaires, A<br>quivalentes, non soumises à impôts | Utilisations              |
|                                                       |                                                                                        |                           |
| Libellé du cumul                                      |                                                                                        |                           |

| 1 | 🕯 Reports | de rubriques - Cumul HSNFIM HEURE | s non fi | SCAL MENSUEL | . []          |                      |
|---|-----------|-----------------------------------|----------|--------------|---------------|----------------------|
|   | 五         | <b>₽</b>                          | ₽H       | Cumulé       | $\overline{}$ | Fermer               |
|   | Rubrique  | Libellé de la rubrique            | Unité    | Report       | 1             |                      |
|   | 0511      | HEURES SUPPLEMENTAIRES A 25 %     | Η        | √            | ~             |                      |
|   | 0512      | HEURES SUPPLEMENTAIRES A 50 %     | Н        | ✓            |               |                      |
|   | 0513      | HEURES COMPLEMENTAIRES            | Н        | $\checkmark$ |               |                      |
|   |           |                                   |          |              |               | [ <mark>8</mark> ] ] |

#### Deuxième cumul :

| 📸 Modification d'un t                                 | ype de cumul                                                                         | <b>N</b>                  |
|-------------------------------------------------------|--------------------------------------------------------------------------------------|---------------------------|
| [Identification]                                      |                                                                                      | ОК                        |
| <u>N</u> om du cumul                                  | HSNFIA                                                                               | Annuler                   |
| Libellé du cumul                                      | HEURES NON FISCAL ANNUEL                                                             |                           |
| <u>U</u> nité                                         | Heure                                                                                | Report ru <u>b</u> riques |
| <u>R</u> emise à zéro                                 | [99] Clôture annuelle                                                                | E<br>Report cotisations   |
| Commentaire                                           |                                                                                      |                           |
| Cumul annuel des nombre<br>et autres rémunérations éd | s d'heures supplémentaires, complémentaires, 🔥<br>quivalentes, non soumises à impôts | Basculements              |
|                                                       | ×                                                                                    |                           |
| Libellé du cumul                                      |                                                                                      |                           |

| 📸 Reports | de rubriques - Cumul HSNFIA HEURE | s non fis | CAL ANNUEL  |          |                   |
|-----------|-----------------------------------|-----------|-------------|----------|-------------------|
| <b></b>   | <b>₽</b>                          | ₽H        | Cumulé      |          | Fermer            |
| Rubrique  | Libellé de la rubrique            | Unité     | Report      | 1        |                   |
| 0511      | HEURES SUPPLEMENTAIRES A 25 %     | H         | ✓           | <u> </u> |                   |
| 0512      | HEURES SUPPLEMENTAIRES A 50 %     | Н         | _ ✓         |          |                   |
| 0513      | HEURES COMPLEMENTAIRES            | Н         | Clic gauche | ; pour   | pointer/dépointer |
|           |                                   |           |             |          | [ ក្រ ]           |

#### Troisième cumul :

| 📸 Modification d'un ty                                                        | ype de cumul                                                                        | X                         |
|-------------------------------------------------------------------------------|-------------------------------------------------------------------------------------|---------------------------|
| Identification                                                                |                                                                                     | ОК                        |
| <u>N</u> om du cumul                                                          | BRNFIM                                                                              | Annuler                   |
| Libellé du cumul                                                              | BRUT NON FISCALIS MENSUEL                                                           |                           |
| <u>U</u> nité                                                                 | Montant                                                                             | Report ru <u>b</u> riques |
| <u>R</u> emise à zéro                                                         | [00] Tous les mois                                                                  | El<br>Report cotisations  |
| Commentaire                                                                   |                                                                                     | Basculements              |
| Total mensuel des rémuné<br>supplémentaires, complém<br>non soumises à impôts | rations correspondant aux heures<br>entaires, et autres rémunérations équivalentes, | Utilisations              |
|                                                                               | <u> </u>                                                                            |                           |
| Libellé du cumul                                                              |                                                                                     |                           |

Nouveautés introduites par la loi en faveur du Travail, l'Emploi et le Pouvoir d'Achat (Loi TEPA) Mise en œuvre pas à pas

| 📸 Reports | de rubriques - Cumul BRNFIM BRUT | NON FISC | LIS MENSUEL  |               |                     |
|-----------|----------------------------------|----------|--------------|---------------|---------------------|
| <b>B</b>  | ₽                                | <b></b>  | Cumulé       | $\overline{}$ | Fermer              |
| Rubrique  | Libellé de la rubrique           | Unité    | Report       | 1             |                     |
| 0511      | HEURES SUPPLEMENTAIRES A 25 %    | Н        | $\checkmark$ | ~             |                     |
| 0512      | HEURES SUPPLEMENTAIRES A 50 %    | Н        | ✓            |               |                     |
| 0513      | HEURES COMPLEMENTAIRES           | Н        | ✓            |               |                     |
|           |                                  |          |              |               | [ <mark>1</mark> 2] |
|           |                                  |          |              |               | Cumul               |

### Quatrième cumul :

| 📸 Modification d'un t                                                          | ype de cumul                                                                        |                                  |
|--------------------------------------------------------------------------------|-------------------------------------------------------------------------------------|----------------------------------|
| [Identification]                                                               |                                                                                     | ОК                               |
| <u>N</u> om du cumul                                                           | BRNFIA                                                                              | Annuler                          |
| Libellé du cumul                                                               | BRUT NON FISCALIS ANNUEL                                                            |                                  |
| <u>U</u> nité                                                                  | Montant                                                                             | Report ru <u>b</u> riques        |
| <u>R</u> emise à zéro                                                          | [99] Clôture annuelle                                                               | Report cotisations               |
| Commentaire                                                                    |                                                                                     |                                  |
| Total annuel des rémunéra<br>supplémentaires, complém<br>non soumises à impôts | ations correspondant aux heures<br>nentaires, et autres rémunérations équivalentes, | Basc <u>u</u> lements<br>Nations |
|                                                                                |                                                                                     |                                  |
| Libellé du cumul                                                               |                                                                                     |                                  |

| 🕺 Reports | de rubriques - Cumul BRNFIA BRUT | NON FISCA | LIS ANNUEL  |      | 1 <b>- C X</b>    |
|-----------|----------------------------------|-----------|-------------|------|-------------------|
| æ         | <b>a</b>                         | æ         | Cumulé      | ~    | Fermer            |
| Rubrique  | Libellé de la rubrique           | Unité     | Report      | 1    |                   |
| 0511      | HEURES SUPPLEMENTAIRES A 25 %    | Н         |             | ~    |                   |
| 0512      | HEURES SUPPLEMENTAIRES A 50 %    | Н         |             |      |                   |
| 0513      | HEURES COMPLEMENTAIRES           | Н         | Clic gauche | pour | pointer/dépointer |
|           |                                  |           |             |      | 6                 |
|           |                                  |           |             |      | Cumul             |

### Modification de la rubrique 5900

Accéder au fichier rubriques (menu *Plan de paye/Rubriques*), puis appelez en modification la rubrique 5900. Modifier alors le libellé, pour enlever le mot « fiscal ».

| 📸 Modification d'une ru                             | brique                | 🔼 🔼     |
|-----------------------------------------------------|-----------------------|---------|
| Général <u>Calcul et con</u>                        | nptabilisation        |         |
| Identification<br><u>N</u> uméro de la rubrique     | 5900 Elément suspendu | ОК      |
| Libellé de la rubrique<br>Code famille de rubriques |                       | Annuler |
|                                                     |                       |         |

### Création de la rubrique 5940

Toujours dans le fichier des rubriques, positionnez vous sur la rubrique *5900*, puis cliquez sur le bouton *Copier*. Modifiez alors les deux onglets jusqu'à obtenir ce qui est présenté ci-dessous. Validez alors par le bouton *OK*.

| 🕅 Modification d'une r                                                                                                    | ubrique                                                                                        | 📃 🔼                              |
|----------------------------------------------------------------------------------------------------|------------------------------------------------------------------------------------------------|----------------------------------|
| Général Calcul et co                                                                                                    | mptabilisation                                                                                 |                                  |
| Identification<br><u>N</u> uméro de la rubrique<br>Libellé de la rubrique<br>C <u>o</u> de famille de rubriques                | 5940     Elément suspendu       dont Montant défisicalisé       001     BASES ET APPOINTEMENTS | OK<br>Annuler                    |
| Options d'édition du bulletin<br>Libellé imprimé sur le bulletin<br>Libellé du bulletin modifiable<br>Rubrique imprimée sur le | GIS<br>Non<br>bulletin                                                                         | Profils<br>Cymuls<br>Cotisations |
| Propriétés<br>Sens de la rubrigue                                                                                              | Retenue                                                                                        | Association<br>Conditions        |
| Unite<br>Motif d'inactivité<br>Motif DADS-U d'inactivité                                                                       | Montant Solee                                                                                  |                                  |

| dentification                    |                            |                | ОК           |
|----------------------------------|----------------------------|----------------|--------------|
| 5940                             | dont Montant défiscalisé   |                | Annule       |
| Définition du calcul en ph       | ase 1                      |                |              |
| Alimentation de la base          | Aucun                      | Nom            | ¥            |
| Alimentation du taux             | Aucun                      | Nom            | v A          |
| Alim <u>e</u> ntation du montant | Cumul                      |                | Profils<br>P |
| Définition du calcul en ph       | ase 2                      |                |              |
| C <u>o</u> de calcul             | [00] Nombre×taux           | Mois [00] Tous | les mois     |
| Calcul des tre <u>n</u> tièmes   | [30] Toujours trente jours |                | Associati    |
| Coefficient sur taux horaire     | •                          |                |              |
| C                                |                            |                |              |
| Comptabilisation                 |                            |                |              |

- Page 8
- → Cliquez ensuite sur le bouton Cumuls. Sur l'écran Reports sur les cumuls, sélectionnez l'option Cumulé en haut à droite de cet écran. Dans la liste ainsi affichée, ne conservez que les reports sur les cumuls NETIMA et NETIMM.

| 📸 Reports | sur les cumuls - Rubrique 5940 Dont | Montant | défiscalisé |   |              |
|-----------|-------------------------------------|---------|-------------|---|--------------|
|           | <b>₹</b>                            | æ       | Cumulé      |   | Fermer       |
| Nom       | Libellé du cumul                    | Unité   | Report      | 1 |              |
| NETIMA    | NET IMPOSABLE ANNUEL                | М       | <b>√</b>    | ~ | _ <b>4</b> ≩ |
| NETIMM    | NET IMPOSABLE MENSUEL               | М       | ✓           |   | Bubrique     |
|           |                                     |         |             |   | <u></u>      |
|           |                                     |         |             |   | Brofile      |

Création de la cotisation CSG-CRDS sur les heures supplémentaires

Accédez au fichier des cotisations (menu *Plan de paye/Cotisations*), positionnez vous sur la cotisation CSG ayant un taux de 5,10% (celle qui est déductible), puis cliquez sur le bouton *Copier*. Renseignez la fiche comme indiqué ci-après :

| 📸 Modification d'une ce           | otisation             |                                      | 🔼 🚺        |
|-----------------------------------|-----------------------|--------------------------------------|------------|
| - Identification                  | La managemente        |                                      | ОК         |
| Numéro de la cotisation           | 6770 Eléme            | nt suspendu                          |            |
| Libellé de la cotisation          | CSG-CRDS HEURE        | SUP DEDUCTIBLE <b>G</b> [] <u>S</u>  | Annuler    |
| Code famille de cotisations       | 001 🖌                 | URSSAF                               |            |
| Cotisation imprimée sur le        | e bulletin            |                                      |            |
| Calcul et comptabilisation —      |                       |                                      |            |
| Code calcul                       | [T1] Taux CSG         | Moi <u>s</u> [00] Tous les mois      |            |
| Calcul des tre <u>n</u> tièmes    | [31] Nb jours exact o | lu mois  🔛                           |            |
| Plancher : Coefficient            |                       | <u>V</u> aleur                       | ✓ Profils  |
| Plafond : Coefficient             |                       | ⊻aleur                               |            |
| B <u>a</u> se minimum             |                       | Bégul au net Oui                     |            |
| Soumis au plafond aba <u>t</u> te | ement                 | 🔽 inclut les sommes isol <u>é</u> es | Rubriques  |
| Tau <u>x</u> : Salarial           | 8,0000 🛩              | Patronal                             | Conditions |
| Eorfait : Salarial                | ×                     | Patronal                             | <u>~</u>   |
| Code agoident du travail          | ~                     |                                      |            |
| Compte                            | 431000 🖌              | SS MALADIE                           |            |

→ Cliquez sur le bouton Profils. Cliquez, dans la colonne Lié, sur tous les profils susceptibles de bénéficier des exonérations fiscales liées aux heures supplémentaires. Pour chaque profil, sur l'écran de saisie détaillé, sélectionnez l'option Pour tous les salariés. Renseignez également les N° de compte si vous mettez en œuvre l'interface comptable (comptes 421nnn, 645nnn, à l'image des profils qui étaient déjà sélectionnés de par la copie effectuée).

Nouveautés introduites par la loi en faveur du Travail, l'Emploi et le Pouvoir d'Achat (Loi TEPA) Mise en œuvre pas à pas

| 👌 Profil | s associés à la cotisation 67 | /70 CS       | G-CRDS HEURES SUP DED  | UCTIBLE   |           |   |            |
|----------|-------------------------------|--------------|------------------------|-----------|-----------|---|------------|
| Profil   | Libellé                       | Lié          | Automatisme            | Compte S. | Compte P. | 1 | Fermer     |
| CAD      | CADRE                         | $\checkmark$ | Pour tous les salariés | 421000    | 645100    | ~ |            |
| CIE      | MENSUEL EXO URSSAF CIE        | <b>V</b>     | Pour tous les salariés | 421000    | 645100    |   |            |
| DIR      | CADRE DIRIGEANT               | $\checkmark$ | Pour tous les salariés | 421000    | 645100    |   |            |
| EXO      | MENSUEL EXO URSSAF TOTA       | $\checkmark$ | Pour tous les salariés | 421000    | 645100    |   | Cotisation |
| MEN      | MENSUEL                       | $\checkmark$ | Pour tous les salariés | 421000    | 645100    |   |            |
| QUA      | MENSUEL EXO URSSAF qualif     | $\checkmark$ | Pour tous les salariés | 421000    | 645100    |   |            |
| VRP      | VRP                           |              | Aucun                  |           |           |   |            |
|          |                               |              |                        |           |           |   | 1 🗂        |

→ Cliquez ensuite sur le bouton Rubriques. Sur l'écran Report de rubriques, cliquez tout d'abord sur le bouton Tout effacer, ce qui a pour effet d'effacer toutes les coches vertes. Cliquez ensuite sur les seules lignes correspondant aux <u>Heures supplémentaires et complémentaires</u> (et autres rémunérations défiscalisées). Sélectionnez ensuite l'option Soumis en haut à droite de cet écran pour vérifier les éléments que vous avez sélectionnés.

| 4        | A        |                        | Soumis       |      | Fermer                                  |
|----------|----------|------------------------|--------------|------|-----------------------------------------|
| Rubrique |          | Libellé de la rubrique | Rep          | ort  | 1                                       |
| )511     | HEURES S | SUPPLEMENTAIRES A 25 % | $\checkmark$ |      | A                                       |
| 512      | HEURES S | SUPPLEMENTAIRES A 50 % |              |      |                                         |
| 513      | HEURES ( | COMPLEMENTAIRES        |              | Clie | c gauche pour po                        |
|          |          |                        |              |      | Cousailo                                |
|          |          |                        |              |      | Les Les Les Les Les Les Les Les Les Les |
|          |          |                        |              |      | Profils                                 |
|          |          |                        |              |      | 8                                       |
|          |          |                        |              |      | Cumuls                                  |
|          |          |                        |              |      | 20                                      |
|          |          |                        |              |      | Condition                               |
|          |          |                        |              |      |                                         |
|          |          |                        |              |      | 20000                                   |
|          |          |                        |              |      | Tout offac                              |
|          |          |                        |              |      | Lioucenac                               |
|          |          |                        |              |      |                                         |
|          |          |                        |              |      | Susper                                  |
|          |          |                        |              |      |                                         |

### Modification des cotisations CSG-CRDS préexistantes

Toujours dans le fichier des cotisations (menu *Plan de paye/Cotisations*), appelez une à une chaque cotisation CSG ou CRDS, en dehors de celle créée ci-dessus. Dans le plan de paye standard, il y a 2 cotisations concernées : 6750 et 6760. On suppose ici que les cotisations 6751 et 6761 spécifiques aux VRP ne sont pas concernées, ceux-ci n'effectuant pas d'heures supplémentaires. Dans le cas contraire, il faut créer également une cotisation CSG-CRDS sur les heures supplémentaires spécifiques pour les VRP, car l'organisme de recouvrement n'est pas le même. Tout ce qui est dit dans ce paragraphe doit donc être répété et adapté pour les VRP.

Pour chaque cotisation concernée, cliquez sur le bouton *Rubriques*; une fois sur l'écran *Report de rubriques*, décochez les lignes correspondant aux heures supplémentaires ou complémentaires (0511, 0512, 0513 dans le plan de paye standard). <u>Attention</u>: répétez bien cette opération pour toutes les cotisations CSG-CRDS concernées <u>en dehors de la cotisation 6770 créée ci-dessus</u>.

| A        | A                              | Tous     |     | Fermer        |
|----------|--------------------------------|----------|-----|---------------|
| Rubrique | Libellé de la rubrique         | Report   | 1   |               |
| 0100     | Report CP exercice N-2 sur N-1 | - HI     |     |               |
| 0101     | Report CP exercice N-2 sur N-1 |          |     |               |
| 0500     | SALAIRE MENSUEL DE BASE        | <b>V</b> |     | E             |
| 0501     | COMPLEMENT RTT                 | <b>V</b> |     | Cotisation    |
| 0502     | COMMENTAIRE                    |          |     | sa_           |
| 0503     | RAPPEL SALAIRE MENSUEL DE BASE | ✓        |     | Profils       |
| 0506     | HEURES NORMALES SMIC           | ✓        |     | 87            |
| 0510     | HEURES NORMALES                |          |     | Cumuls        |
| 0511 🦯   | HEURES SUPPLEMENTAIRES A 25 %  |          |     | 14            |
| 0512     | HEURES SUPPLEMENTAIRES A 50 %  |          |     | Conditions    |
| 0513     | HEURES COMPLEMENTAIRES         |          |     | Congidons     |
| 0520     | HEURES CHOMEES 1,4% + CSG      |          |     |               |
| 0521     | HEURES CHOMEES 1,4%            |          |     | - 0           |
| 0522     | HEURES CHOMEES EXO             |          |     | I out effacer |
| 0610     | CALCUL TAUX JOURN. THEORIQUE   |          |     |               |
| 0614     | AB.NAISSANCE DU XX/XX AU XX/XX | ✓        |     | Suspend       |
| 0615     | CONGES NAISSANCE               | <b>V</b> | 199 |               |
| 0010     |                                | -1       |     |               |

# B.4 - Réduction charges salariales

Création des cumuls pour le calcul de la réduction salariale

Accédez à la gestion des cumuls par le menu Plan de paye/Cumuls.

Créer un premier cumul :

⇒ Cliquez sur le bouton *Créer*. Sur l'écran principal, une fois les données saisies comme indiqué ciaprès, cliquez sur le bouton *Report cotisations* pour accéder à l'écran de gestion des reports de cotisations sur le cumul. Cliquez dans la colonne *Part salariale* sur toutes lignes ayant une part salariale (URSSAF, ASSEDIC, Retraite complémentaire), y compris les cotisations CSG et CRDS, mais sans les éventuelles cotisations prévoyance ou retraite supplémentaire. Pour vérifiez ce que vous avez fait, sélectionnez ensuite, toujours sur l'écran *Report de cotisations* sur le cumul, l'option *Cumulé* en haut à droite. Ne doivent rester présentées dans la liste que les cotisations concernées.

| 📸 Modification d'un t | ype de cumul             | <b>N</b>           |
|-----------------------|--------------------------|--------------------|
| Identification        |                          | ОК                 |
| <u>N</u> om du cumul  | RSCOTI                   | Annuler            |
| Libellé du cumul      | Réduc.Salariale-Cotisat. |                    |
| <u>U</u> nité         | Montant                  | Report rubriques   |
| <u>R</u> emise à zéro | [00] Tous les mois       | Report cotisations |
| Commentaire           |                          | Basculements       |
|                       |                          |                    |
|                       |                          |                    |
| Libellé du cumul      |                          |                    |

<u>Remarque</u> : la liste des cotisations concernées, présentée ci-après, peut différer très sensiblement d'une entreprise à l'autre ; elle n'est donc donnée ici qu'à titre d'exemple ; vous ne pourrez en aucun cas obtenir une liste rigoureusement identique dans votre plan de paye.

|            | <b>B</b>                       | Cumulé         |                | $\sim$ | Ferme      |
|------------|--------------------------------|----------------|----------------|--------|------------|
| Cotisation | Libellé de la cotisation       | Part salariale | Part patronale | 1      |            |
| 6010       | SS MALADIE                     | ✓              |                | 1      |            |
| 5011       | SS MALADIE EXO                 | $\checkmark$   |                |        |            |
| 6020       | SS VIEILLESSE PLAFONNEE        | $\checkmark$   |                |        |            |
| 5021       | SS VIEILLESSE PLAFONNEE EXO    | <              |                | 1      | 0          |
| 6030       | SS VIEILLESSE DEPLAFONNEE      | $\checkmark$   |                |        | l D        |
| 6031       | SS VIELLESSE DEPLAFONNEE EXO   | <b>V</b>       |                |        |            |
| 6070       | SS MALADIE HEURES CHOMEES      | $\checkmark$   |                |        | - 母        |
| 6080       | ASSEDIC T1                     | <b>V</b>       |                |        | Rubriqu    |
| 6085       | ASSEDIC T2                     | <b>V</b>       |                |        |            |
| 6100       | CIPS MENSUEL T1                | <b>V</b>       |                |        | Bascylem   |
| 6105       | CIPS MENSUEL T2                | ✓              |                |        | 88         |
| 6110       | CIPS CADRE T1                  | V              |                |        | Utilisatic |
| 5120       | AGFF MENSUEL T1                | <b>V</b>       |                |        |            |
| 5122       | AGFF MENSUEL T2                | <b>V</b>       |                |        |            |
| 5125       | AGFF CADRE T1                  | <b>V</b>       |                |        |            |
| 5127       | AGFF CADRE T2                  | <b>V</b>       |                |        |            |
| 6140       | CRICA CADRE T2                 | <b>V</b>       |                |        |            |
| 6145       | GMP CRICA CADRE                | <b>V</b>       |                |        |            |
| 5148       | CRICA C.E.T.                   | <b>V</b>       |                |        |            |
| 6150       | APEC CADRE T2                  | <b>V</b>       |                |        |            |
| 5160       | APEC FORFAITAIRE               | <b>V</b>       |                |        |            |
| 6310       | CCVRP MALADIE + CSA            | <b>V</b>       |                |        |            |
| 6320       | CCVRP VIEILLESSE PLAFONNEE     | <b>V</b>       |                |        |            |
| 6330       | CCVRP VIEILLESSE DEPLAFONNEE   | <b>V</b>       |                |        |            |
| 6380       | CCVRP CHOMAGE T1               | <b>V</b>       |                |        |            |
| 6390       | CCVRP CHOMAGE T2               | <b>V</b>       |                |        |            |
| 6400       | IRREP T1                       | <b>V</b>       |                |        |            |
| 6410       | IRPVRP T2                      | $\checkmark$   |                |        |            |
| 6415       | IRPVRP GMP                     | <b>V</b>       |                |        |            |
| 6420       | IRPVRP C.E.T.                  | <b>V</b>       |                |        |            |
| 6430       | IREP AGFF T1                   | <b>V</b>       |                |        |            |
| 6440       | IRPVRP AGFF T2                 | <b>V</b>       |                |        |            |
| 6750       | CSG ET CRDS NON DEDUCTIBLE     | <b>V</b>       |                |        |            |
| 6751       | CSG ET CRDS NON DEDUCTIBLE VRP | V              |                |        |            |
| 6760       | CSG DEDUCTIBLE                 | V              |                |        |            |
| 6761       | CSG DEDUCTIBLE VRP             | V              |                |        |            |
| 6770       | CSG-CRDS HEURES SUP DEDUCTIBLE | <b>V</b>       |                | 1      |            |

Créer un deuxième cumul :

⇒ Accédez à la gestion des cumuls par le menu *Plan de paye/Cumuls*. Cliquez sur le bouton *Créer*. Sur l'écran principal, une fois les données saisies comme indiqué ci-après, cliquez sur le bouton *Report rubriques* pour accéder à l'écran de gestion des reports de rubriques sur le cumul. Cliquez dans la colonne *Report* sur la seule ligne 5900.

| - Identification      |                           | ОК                          |
|-----------------------|---------------------------|-----------------------------|
| <u>N</u> om du cumul  | RSBASE                    | Appuler                     |
| Libellé du cumul      | Réduc.Salariale-Base cot. |                             |
| <u>U</u> nité         | Montant                   |                             |
| <u>R</u> emise à zéro | [00] Tous les mois        | Report co <u>t</u> isations |
| Commentaire           |                           |                             |
|                       |                           | Bascylements                |
|                       |                           | Utilisations                |
|                       |                           |                             |
| Libellé du cumul      |                           |                             |

| 📸 Reports | de rubriques - Cumul RSBASE Réduc. | Salariale- | Base cot. |   |        |
|-----------|------------------------------------|------------|-----------|---|--------|
| <b>3</b>  | 4                                  | <b></b>    | Cumulé    | ~ | Fermer |
| Rubrique  | Libellé de la rubrique             | Unité      | Report    | 1 |        |
| 5900      | TOTAL BRUT MENSUEL                 | М          | ✓         | ~ |        |
|           |                                    |            |           |   |        |

Créer un troisième cumul :

⇒ Accédez à la gestion des cumuls par le menu *Plan de paye/Cumuls*. Cliquez sur le bouton *Créer*. Sur l'écran principal, une fois les données saisies comme indiqué ci-après, cliquez sur le bouton *Report cotisations* pour accéder à l'écran de gestion des reports de cotisations sur le cumul. Cliquez dans la colonne *part salariale* sur les cotisations maladie et Vieillesse.

| 📸 Modification d'un type | de cumul             | <b>N</b>           |
|--------------------------|----------------------|--------------------|
| Identification           |                      | ОК                 |
| <u>N</u> om du cumul     | RSPLAF               | Annuler            |
| Libellé du cumul         | Réduc.Fillon-Plafond |                    |
| <u>U</u> nité            | Montant              | Report rubriques   |
| <u>R</u> emise à zéro    | [00] Tous les mois   | Report cotisations |
| Commentaire              |                      | Basculaments       |
|                          |                      | - Basegiements     |
|                          |                      | Utilisations       |
|                          |                      |                    |
| Libellé du cumul         |                      | .::                |

| 🕯 Reports  | de cotisations - Cumul RSPLAF Réd | uc.Fillon-Plafo | nd             |   |              |
|------------|-----------------------------------|-----------------|----------------|---|--------------|
| A          | æ                                 | Tous            |                | ~ | Fermer       |
| Cotisation | Libellé de la cotisation          | Part salariale  | Part patronale | 1 |              |
| 5967       | CALCUL BRUT ABATTU VRP            |                 |                |   |              |
| 6010       | SS MALADIE                        | ✓               |                |   |              |
| 6011       | SS MALADIE EXO                    | ✓               |                |   |              |
| 6014       | SS ALLOCATIONS FAMILIALES         |                 |                |   |              |
| 6015       | SS ACCIDENT DU TRAVAIL            |                 |                |   |              |
| 6020       | SS VIEILLESSE PLAFONNEE           | ✓               |                |   |              |
| 6021       | SS VIEILLESSE PLAFONNEE EXO       | ✓               |                |   | 64           |
| 6030       | SS VIEILLESSE DEPLAFONNEE         | ✓               |                |   | Rubriques    |
| 6031       | SS VIELLESSE DEPLAFONNEE EXO      | ✓               |                |   |              |
| 6040       | SS CONTRIBUTION DE SOLIDARITE     |                 |                |   | Basculements |
| 6070       | SS MALADIE HEURES CHOMEES         |                 |                |   | 8            |
| 6080       | ASSEDIC T1                        |                 |                |   | Utilisations |
| COOL       |                                   |                 |                |   |              |

### Créer un quatrième cumul :

ð

⇒ Accédez à la gestion des cumuls par le menu *Plan de paye/Cumuls*. Cliquez sur le bouton Créer. Sur l'écran principal, renseignez les données comme indiqué ci-après, et cliquez sur le bouton OK.

| 🕨 Modification d'un type de cumul 📃 🚺 |                           |                         |  |  |  |  |  |
|---------------------------------------|---------------------------|-------------------------|--|--|--|--|--|
| _ Identification                      |                           | ОК                      |  |  |  |  |  |
| <u>N</u> om du cumul                  | RSBASA                    | Annuler                 |  |  |  |  |  |
| Libellé du cumul                      | Réduc.Salariale-Base abat |                         |  |  |  |  |  |
| <u>U</u> nité                         | Montant                   | Report rubriques        |  |  |  |  |  |
| <u>R</u> emise à zéro                 | [00] Tous les mois        | E<br>Report cotisations |  |  |  |  |  |
| Commentaire                           |                           | Bascylements            |  |  |  |  |  |
|                                       |                           | 000 Utilisations        |  |  |  |  |  |
|                                       | ~                         |                         |  |  |  |  |  |
| Libellé du cumul                      |                           |                         |  |  |  |  |  |

Création de la nouvelle cotisation pour la réduction salariale

Accédez au fichier des cotisations (menu Plan de paye/Cotisations), puis cliquez sur le bouton Créer. Renseignez la fiche comme indiqué ci-après. Pour le N° de compte, indiquez le N° de compte correspondant à l'URSSAF dans votre plan comptable.

Attention au N° de cotisation choisi : il doit être supérieur à toutes les cotisations sommées dans le cumul RSCOTI créé à l'étape précédente (y compris les cotisations CSG et CRDS), et aussi supérieur au N° de la cotisation Réduction Fillon.

| Page  | 14 |
|-------|----|
| i aye | 14 |

| 🕯 Modification d'une c                                                                                                    | otisation                                                                                                    |                                      |                        |          | - C 🔀         |
|----------------------------------------------------------------------------------------------------|----------------------------------------------------------------------------------------------------|--------------------------------------|------------------------|----------|---------------|
| Identification<br><u>N</u> uméro de la cotisation<br>Libellé de la cotisation<br>Code famille de cotisations<br>Cotisation imprimée sur la | 6990 Elément<br>REDUCTION SALARIA<br>001 🕑<br>e bulletin                                                                                                    | suspendu<br>ALE HEURES SU<br>[URSSAF | <b>6 <u>1 S</u></b>    |          | OK<br>Annuler |
| Calcul et comptabilisation                                                                                                    |                                                                                                    |                                      | <i>u</i>               |          |               |
| Code calcul                                                                                                    | [RS] Réduc. salariale                                                                                                    | heures 💟 Moi <u>s</u>                | [00] Tous les m        | ois 💟    |               |
| Calcul des tre <u>n</u> tièmes                                                                                                    | [31] Nb jours exact du                                                                                                    | mois 💟                               |                        |          |               |
| Plancher : Coefficient                                                                                                    |                                                                                                    | ⊻aleur                               |                        |          | Profils       |
| Plafond : Coefficient                                                                                                    |                                                                                                    | ⊻aleur                               |                        |          | B             |
| B <u>a</u> se minimum                                                                                                    |                                                                                                    | Régul. au net                        | Ouí                    |          |               |
| 🔽 Soumis au plafond aba <u>t</u> t                                                                                                    | ement                                                                                                    | 🗹 inclut les so                      | ommes isol <u>é</u> es |          | Rubriques     |
| Tau <u>x</u> : Salarial                                                                                                    | 21,5000 🖂                                                                                                    | Patronal                             |                        | <u>~</u> |               |
| <u>F</u> orfait : Salarial                                                                                                    | Image: Second second second | Patronal                             |                        | <u> </u> | ل             |
| Code agcident du travail                                                                                                    | ×                                                                                                    |                                      |                        |          |               |
| Compte                                                                                                    | 431000 🖌                                                                                                    | SS MALADIE                           |                        |          |               |

→ Cliquez sur le bouton *Profils*. Cliquez sur tous les profils, dans la colonne *Lié*, en dehors de ceux correspondant à des exonérations ne pouvant se cumuler avec cette réduction salariale. Pour les VRP, s'ils sont susceptibles de bénéficier de cette exonération fiscale, il faudra en tout état de cause dupliquer cette réduction, l'organisme de recouvrement n'étant pas le même. Pour chaque profil, sur l'écran de saisie détaillé, sélectionnez l'option *Pour tous les salariés*. Renseignez également les N° de compte si vous mettez en œuvre l'interface comptable (comptes 421nnn, 645nnn, à l'image de la réduction Fillon).

| 6 | 🛱 Profils associés à la cotisation 6990 REDUCTION SALARIALE HEURES SUP |                           |              |                        |           |           |   |            |
|---|------------------------------------------------------------------------|---------------------------|--------------|------------------------|-----------|-----------|---|------------|
| Г | Profil                                                                 | Libellé                   | Lié          | Automatisme            | Compte S. | Compte P. | 7 | Fermer     |
|   | CAD                                                                    | CADRE                     | V            | Pour tous les salariés | 421000    | 645100    | ~ |            |
| Г | CIE                                                                    | MENSUEL EXO URSSAF CIE    | <b>V</b>     | Pour tous les salariés | 421000    | 645100    |   |            |
|   | DIR                                                                    | CADRE DIRIGEANT           | <b>V</b>     | Pour tous les salariés | 421000    | 645100    |   |            |
|   | EXO                                                                    | MENSUEL EXO URSSAF TOTA   | $\checkmark$ | Pour tous les salariés | 421000    | 645100    |   | Cotisation |
|   | MEN                                                                    | MENSUEL                   | $\checkmark$ | Pour tous les salariés | 421000    | 645100    |   |            |
|   | QUA                                                                    | MENSUEL EXO URSSAF qualif | $\checkmark$ | Pour tous les salariés | 421000    | 645100    |   |            |
|   | VRP                                                                    | VRP                       |              | Aucun                  |           |           |   |            |

→ Cliquez ensuite sur le bouton Rubriques. Sur l'écran Report de rubriques, cliquez sur les seules lignes correspondant aux <u>Heures supplémentaires et complémentaires</u> (et autres rémunérations défiscalisées). Sélectionnez ensuite l'option Soumis en haut à droite de cet écran pour vérifier les éléments que vous avez sélectionnés.

| 📸 Reports de rubriques - Cotisation 6990 REDUCTION SALARIALE I 🚬 🔳 🗖 🔀 |                               |                     |   |            |  |  |  |
|------------------------------------------------------------------------|-------------------------------|---------------------|---|------------|--|--|--|
|                                                                        | <b>a</b>                      | Soumis              |   | Fermer     |  |  |  |
| Rubrique                                                               | Libellé de la rubrique        | Report              | 1 |            |  |  |  |
| 0511                                                                   | HEURES SUPPLEMENTAIRES A 25 % | <b>√</b>            | ~ |            |  |  |  |
| 0512                                                                   | HEURES SUPPLEMENTAIRES A 50 % | <ul><li>✓</li></ul> |   |            |  |  |  |
| 0513                                                                   | HEURES COMPLEMENTAIRES        | ✓                   |   |            |  |  |  |
|                                                                        |                               |                     |   | Cotisation |  |  |  |

→ Cliquez ensuite sur le bouton Cumuls. Sur l'écran Report sur les cumuls, cliquez dans la colonne Part salariale sur les cumuls indiqués ci-dessous. Une fois cela fait, cliquez sur Fermer. La création de la cotisation 6990 est achevée.

<u>Remarque</u> : il se peut que le cumul *COTSAA* n'existe pas. Si tel est le cas, il suffit d'ignorer ce report. Si vous souhaitez créer ce cumul pour le faire apparaître en pied de bulletin (comme indiqué ci-après au paragraphe B.7), vous pouvez le faire par copie du cumul *COTSAL*, en indiquant comme libellé : *TOTAL COTISATIONS SAL. AN*, et en modifiant le code *Remise à zéro* : indiquez la valeur [99] *Clôture annuelle* en lieu et place de [00] *Tous les mois*.

|   | 🕯 Reports s | ur les cumuls - Cotisation 6990 REL | DUCTION SALA   | RIALE HEURE    | s | •          |
|---|-------------|-------------------------------------|----------------|----------------|---|------------|
| ľ | A           | æ                                   | Cumulé         |                | ~ | Fermer     |
| l | Nom         | Libellé du cumul                    | Part salariale | Part patronale | 1 |            |
| L | COTSAA      | TOTAL COTISATIONS SAL. AN           | $\checkmark$   |                | ~ |            |
| L | COTSAL      | TOTAL COTISATION SALARIAL           | ✓              |                |   | Cotisation |
|   | URSSAF      | URSSAF / CCVRP                      | ✓              |                |   | A D        |
|   |             |                                     |                |                |   | Deside     |

### Création de la nouvelle cotisation pour alimenter le cumul RSBASA

Accédez au fichier des cotisations (menu *Plan de paye/Cotisations*). Placez vous sur la cotisation Maladie 6010, puis cliquez sur le bouton *Copier*. Corrigez les données jusqu'à obtenir la même chose que ce qui est présenté ci-dessous.

| 🍽 Modification d'une co           | tisation                 |                  |                        | 💽 🚺                |
|-----------------------------------|--------------------------|------------------|------------------------|--------------------|
| [ Identification                  |                          |                  |                        | ОК                 |
| Numéro de la cotisation           | 5990 Elément             | suspendu         |                        |                    |
| Libellé de la cotisation          | CALCUL BRUT ABATT        | U                | <u> 6 / S</u>          | Annuler            |
| Code famille de cotisations       | 999 🖌                    | DIVERS           |                        |                    |
| 📃 Coțisation imprimée sur le      | bulletin                 |                  |                        |                    |
| Calcul et comptabilisation        |                          |                  |                        |                    |
| Code calcul                       | [TX] Taux                | Moi <u>s</u>     | [00] Tous les mois 🛛 🖌 |                    |
| Calcul des tre <u>n</u> tièmes    | [31] Nb jours exact du r | mois 🔽           |                        |                    |
| Plancher : Coefficient            |                          | Valeur           |                        | Profils            |
| Plafond : Coefficient             |                          | <u>V</u> aleur   |                        | B                  |
| B <u>a</u> se minimum             |                          | Régul. au net    | Exclure                |                    |
| Soumis au plafond aba <u>t</u> te | ment                     | 🔽 inclut les so  | ommes isol <u>é</u> es | Ru <u>b</u> riques |
| Tau <u>x</u> : Salarial           | -100,0000                | <u>P</u> atronal |                        | Conditions         |
| <u>F</u> orfait : Salarial        |                          | Patronal         | <b>V</b>               |                    |
| Code agoident du travail          | <b>V</b>                 |                  |                        |                    |
| Compte                            | 421000                   | REMUNERAT        | IONS DUES              |                    |

→ Cliquez ensuite sur le bouton Cumuls. Sur l'écran Report sur les cumuls, cliquez dans un premier temps sur le bouton Tout effacer. Cliquez ensuite dans la colonne Part salariale sur le seul cumul RSBASA.

| W Reports      | sur les cumuls - Cotisation 5990           | CALCUL BRUT A             | BATTU             | Ľ       | 1 🗖 🗖 🛛             |
|----------------|--------------------------------------------|---------------------------|-------------------|---------|---------------------|
| RS             | æ                                          | Tous                      |                   | ~       | Fermer              |
| Nom            | Libellé du cumul                           | Part salariale            | Part patronale    | 1       |                     |
| RSBASA         | Réduc Salariale-Base abat                  |                           |                   | ~       |                     |
| RSBASE         | Réduc.Salariale-Base cot.                  |                           |                   |         | Cotisation          |
| RSCOTI         | Réduc.Salariale-Cotis.                     |                           |                   | Ï.      | A                   |
| RSPLAF         | Réduc.Salariale-Plafond                    |                           |                   |         | Profils             |
| SALBAS         | Salaire base avant prorat                  |                           |                   |         |                     |
| SALTHE         | SALAIRE THEORIQUE                          |                           |                   | Ï.      | Bubriques           |
| TAUEXO         | EXONERATION URSSAF (TDS)                   |                           |                   | i.      | - Ind <u>Enques</u> |
| TAUTHE         | TAUX JOURNALIER THEORIQUE                  |                           |                   |         | <u>8</u>            |
| TXHBAS         | Taux Horaire Base avecAnc                  |                           |                   |         | Conditions          |
| TXHCNV         | Taux Horaire Convention                    |                           |                   |         |                     |
| TXHSUP         | Taux horaire / Heure Supl                  |                           |                   |         | Gérer cumuls        |
| URSEXO         | URSSAF EXO part < SMIC                     |                           |                   |         |                     |
| URSMIC         | SMIC PRORATISE CIE                         |                           |                   |         |                     |
| URSPOS         | Total cotis: sal. URSSAF                   |                           |                   |         | Tout effacer        |
| URSRAO         | Loi Aubry2-Base avec IJSS                  |                           |                   |         |                     |
| URSRA1         | Loi Aubry2-Base tps plein                  |                           |                   | ~       |                     |
| Clic gauche po | our gérer un report, barre d'espace pour g | érer la part salariale, f | Entrée pour la pa | irt pat | tronale.            |

- → Cliquez sur le bouton *Fermer*. La création de la cotisation 5990 est achevée.
- → Il reste simplement à corriger l'imputation comptable de cette cotisation, pour faire en sorte qu'elle n'alimente pas la comptabilité. Pour cela, lancer l'option de menu *Plan de paye/Imputation comptable des cotisations*. La nouvelle cotisation 5990 apparaît en tête de liste. Modifiez alors les N° de comptes utilisés pour cette cotisation, de façon à ce que tous les comptes mouvementés tant au débit qu'au crédit soient <u>identiques</u>, et ce pour tous les profils pour lesquels cette cotisation a été autorisée.

| 🕨 Imp    | utation comptable des cotis            | ations          |                     |                | (                          | ] 🗖 🗖 🛛      |
|----------|----------------------------------------|-----------------|---------------------|----------------|----------------------------|--------------|
| A        | ] 🗛                                    | A               | ]                   | A              | ] <b>A</b>                 | <b>A</b>     |
| N*       | Libellé                                | Profil          | Automatique         | Part salariale | Part patronale             | Contrepartie |
| 5990     | CALCUL BRUT ABATTU                     | A36             | Tous les salariés   | 421000         | 421000                     | 421000       |
|          |                                        | ADM             | Tous les salariés   | 421000         | 421000                     |              |
|          |                                        | APP             | Tous les salariés   | 421000         | 421000                     |              |
|          |                                        | CAD             | Tous les salariés   | 421000         | 421000                     |              |
|          |                                        | CIE             | Tous les salariés   | 421000         | 421000                     |              |
|          |                                        | CPL             | Tous les salariés   | 421000         | 421000                     |              |
|          |                                        | DIR             | Tous les salariés   | 421000         | 421000                     |              |
|          |                                        | EXO             | Tous les salariés   |                |                            |              |
|          |                                        | MEN             | Tous les salariés   | 421000         | 645100                     |              |
|          |                                        | QUA             | Tous les salariés   | 421000         | 645100                     |              |
|          |                                        | RET             | Tous les salariés   | 421000         | 645100                     |              |
| 6010     | SS MALADIE TOTALITE                    | A36             | Tous les salariés   | 421000         | 645100                     | 431000       |
|          |                                        | ADM             | Tous les salariés   | 421000         | 645100                     |              |
|          |                                        | APP             | Tous les salariés   | 421000         | 645100                     |              |
|          |                                        | CAD             | Tous les salariés   | 421000         | 645100                     |              |
| 1        |                                        | CIE             | Tous les salariés   | 421000         | 645100                     | ~            |
| 🗌 Sus    | pendus                                 |                 |                     | ~              | Chercher                   | Fermer       |
| Compte o | lans lequel la part salariale de la co | tisation est co | mptabilisée pour ce | code paramètre | e cotisatio <mark>n</mark> |              |

# B.5 - Réduction charges patronales

Création de la nouvelle cotisation pour la réduction patronale

Accédez au fichier des cotisations (menu *Plan de paye/Cotisations*). Positionnez vous sur la réduction Fillon, puis cliquez sur le bouton *Copier*. Renseignez la fiche comme indiqué ci-après (sauf éventuellement le taux patronal, qui sera de 0,50 si l'entreprise a plus de 20 salariés).

<u>Attention au N° de cotisation choisi</u> : il est préférable de positionner cette réduction après la réduction salariale sur les heures supplémentaires, mais <u>elle doit obligatoirement être placée après la réduction Fillon</u>.

| 📸 Modification d'une co                                                                                                    | disation                                                                        |                                                                                                    |                      | 🔼 🔼                                          |
|----------------------------------------------------------------------------------------------------|---------------------------------------------------------------------------------|----------------------------------------------------------------------------------------------------|----------------------|----------------------------------------------|
| Identification <u>N</u> uméro de la cotisation Libellé de la cotisation Code famille de cotisations                                                                                                    | 6995 Elément<br>REDUCTION PATRON<br>001 🕑<br>bulletin                           | suspendu<br>IALE HEURES S<br>URSSAF                                                                                    | <b>G / S</b>         | OK<br>Annuler                                |
| Calcul et comptabilisation<br>Code calcul<br>Calcul des tre <u>n</u> tièmes<br>Plancher : Coefficient<br>Plafond : Coefficient<br>B <u>a</u> se minimum<br>Soumis au plafond abatte<br>Taug : Salarial<br>Forfait : Salarial<br>Code agoident du travail<br>Compte | [RP] Réduc. patronale<br>[31] Nb jours exact du l<br>v<br>v<br>ment<br>431000 v | heure:  Mois<br>mois  Mois<br>Valeur<br>Valeur<br>Régul. au net<br>Inclut les so<br>Patronal<br>Patronal<br>SS MALADIE | [00] Tous les mois 💽 | Profils<br>Cymuls<br>Rubriques<br>Conditions |
| Libellé de la cotisation                                                                                                    |                                                                                 |                                                                                                    |                      |                                              |

→ Cliquez ensuite sur le bouton Rubriques. Sur l'écran Report de rubriques, enlever tous les reports de rubriques sur cette cotisation, et ne reprendre <u>que les rubriques</u> <u>Heures supplémentaires</u> (mais <u>pas les heures complémentaires</u>).

| 📸 Reports de rubriques - Cotisation 6995 REDUCTION PATRONALE 🚬 🔳 🔀 |                               |        |   |            |  |  |  |
|--------------------------------------------------------------------|-------------------------------|--------|---|------------|--|--|--|
| <b>B</b>                                                           | <b>a</b>                      | Soumis | ~ | Fermer     |  |  |  |
| Rubrique                                                           | Libellé de la rubrique        | Report | 1 |            |  |  |  |
| 0511                                                               | HEURES SUPPLEMENTAIRES A 25 % | √      | ~ |            |  |  |  |
| 0512                                                               | HEURES SUPPLEMENTAIRES A 50 % | ✓      |   |            |  |  |  |
|                                                                    |                               |        |   | Cotication |  |  |  |

### Vérification du cumul RFPLAF

Afin que le mécanisme de plafonnement de cette déduction fonctionne correctement, vérifiez que le cumul *RFPLAF* existe bien. Ce cumul a normalement été mis en place en même temps que la réduction Fillon, en 2003. Il était utilisé jusqu'ici pour plafonner le montant de la réduction Fillon par le total des charges patronales URSSAF. Ce même cumul est désormais également utilisé pour plafonner le montant de la déduction patronale sur les heures supplémentaires, sachant que ce plafond est calculé par différence entre le total des charges patronales URSSAF (cumul *RFPLAF*) et le montant de la réduction Fillon. Vérifiez notamment que ce cumul *RFPLAF* reçoit, via les reports de cotisations, toutes les cotisations patronales URSSAF, mais surtout pas les cotisations correspondant à la réduction Fillon ou la nouvelle réduction patronale sur les heures supplémentaires.

| 📸 Reports de cotisations - Cumul RFPLAF Réduc. Fillon-Plafond 🛛 📄 🔲 🔀 |                               |                |                     |   |              |  |
|-----------------------------------------------------------------------|-------------------------------|----------------|---------------------|---|--------------|--|
| 3                                                                     | <b>₽</b>                      | Cumulé         |                     |   | Fermer       |  |
| Cotisation                                                            | Libellé de la cotisation      | Part salariale | Part patronale      | 1 |              |  |
| 6010                                                                  | SS MALADIE                    |                | ✓                   | ~ |              |  |
| 6011                                                                  | SS MALADIE EXO                |                | <ul><li>✓</li></ul> |   |              |  |
| 6014                                                                  | SS ALLOCATIONS FAMILIALES     |                | ✓                   |   |              |  |
| 6015                                                                  | SS ACCIDENT DU TRAVAIL        |                | ✓                   |   |              |  |
| 6020                                                                  | SS VIEILLESSE PLAFONNEE       |                | ✓                   |   | GU           |  |
| 6021                                                                  | SS VIEILLESSE PLAFONNEE EXO   |                | ✓                   |   |              |  |
| 6030                                                                  | SS VIEILLESSE DEPLAFONNEE     |                | ✓                   |   |              |  |
| 6031                                                                  | SS VIELLESSE DEPLAFONNEE EXO  |                | $\checkmark$        |   | Rubriques    |  |
| 6040                                                                  | SS CONTRIBUTION DE SOLIDARITE |                | ✓                   |   | 6 🖸          |  |
| 6310                                                                  | CCVRP MALADIE + CSA           |                | ✓                   |   | Basculements |  |
| 6314                                                                  | CCVRP ALLOCATIONS FAMILIALES  |                | ✓                   |   |              |  |
| 6320                                                                  | CCVRP VIEILLESSE PLAFONNEE    |                | ✓                   |   | Utilisations |  |
| 6330                                                                  | CCVRP VIEILLESSE DEPLAFONNEE  |                | ✓                   |   |              |  |
| 6335                                                                  | CCVRP CONTRIBUTION SOLIDARITE |                | ✓                   |   |              |  |

# **B.6 - Réduction Fillon**

Modification des reports sur les cumuls RFHORN, RFBASE, RFBASN

Accédez à la gestion des cumuls par le menu *Plan de paye/Cumuls*. Appelez en modification le cumul *RFHORN*, puis, cliquez sur le bouton *Report rubriques* pour accéder à l'écran *Report de rubriques*. Sur cet écran, décochez toutes les rubriques correspondant aux heures supplémentaires ou complémentaires (0511, 0512, 0513 dans le plan de paye standard).

ATTENTION : si vous aviez mis en place le mécanisme de réintégration des indemnités CP dans le calcul de la réduction Fillon, <u>enlever également le report de la rubrique 5701- Réduc.Fillon-Réintég.heures</u>.

| 4        | 2                              | H     | Tous         | $\sim$ | Fermer       |
|----------|--------------------------------|-------|--------------|--------|--------------|
| Rubrique | Libellé de la rubrique         | Unité | Report       | 1      |              |
| )500     | SALAIRE MENSUEL DE BASE        | Н     | $\checkmark$ |        |              |
| )506     | HEURES NORMALES SMIC           | H     | <b>V</b>     |        |              |
| )510     | HEURES NORMALES                | ii    | <u> </u>     |        |              |
| )511 🦯   | HEURES SUPPLEMENTAIRES A 25 %  | Н     |              |        | 50           |
| 0512     | HEURES SUPPLEMENTAIRES A 50 %  | Н     |              |        | Cumul        |
| 0513     | HEURES COMPLEMENTAIRES         | Н     |              |        | E            |
| 0520     | HEURES CHOMEES 1,4% + CSG      | Н.    |              |        | Cotisations  |
| 0521     | HEURES CHOMEES 1,4%            | Н     |              |        |              |
| 0522     | HEURES CHOMEES EXO             | Н     |              |        | Basculement  |
| 0619     | C.SANS SOLDE DU XX/XX AU XX/XX | Н     | V            |        |              |
| 0699     | ABSENCE DU XX/XX AU XX/XX      | Н     | <b>V</b>     |        |              |
| 0700     | ABS. MALADIE DU XX/XX AU XX/XX | Н     |              |        | Utilisations |
| 0701     | MALADIE 100% DU XX/XX AU XX/XX | Н     |              |        |              |
| 0702     | MALADIE 75 % DU XX/XX AU XX/XX | Н     |              |        | Suspend      |
| 0703     | MALADIE 50 % DU XX/XX AU XX/XX | Н     |              |        | - acpoint    |
| 0720     | AB.MATERNITE DU XX/XX AU XX/XX | Н     |              |        |              |

Procédez de la même façon pour les cumuls RFBASE et RFBASN.

| A        | <b>A</b>                       | A     | Tous     | $\sim$ | Fermer       |
|----------|--------------------------------|-------|----------|--------|--------------|
| Rubrique | Libellé de la rubrique         | Unité | Report   | 1      |              |
| )100     | Report CP exercice N-2 sur N-1 | J     |          |        |              |
| 101      | Report CP exercice N-2 sur N-1 | J     |          |        |              |
| )500     | SALAIRE MENSUEL DE BASE        | Н     | <b>V</b> |        |              |
| 501      | COMPLEMENT RTT                 | М     | <b>V</b> |        | 6            |
| )502     | COMMENTAIRE                    | N     |          |        | Cumul        |
| )503     | RAPPEL SALAIRE MENSUEL DE BASE | М     | <b>V</b> |        | E            |
| )506     | HEURES NORMALES SMIC           | Н.    | ✓        |        | Cotisations  |
| )510     | HEURES NORMALES                | Н     | V-       |        |              |
| )511 🦯   | HEURES SUPPLEMENTAIRES A 25 %  | Н     |          |        | Bacoulomont  |
| )512     | HEURES SUPPLEMENTAIRES A 50 %  | Н     |          |        | Dascglement  |
| )513     | HEURES COMPLEMENTAIRES         | Н     |          | 1      | 100 A        |
| )520     | HEURES CHOMEES 1 4% + CSG      | H     |          |        | Utilisations |
| )521     | HEURES CHOMEES 1,4%            | Н     |          |        |              |
| )522     | HEURES CHOMEES EXO             | Н     |          |        | Suspendi     |
| 0610     | CALCUL TAUX JOURN. THEORIQUE   | М     |          |        | L caspende   |
| )614     | AB.NAISSANCE DU XX/XX AU XX/XX | J     | <b>V</b> |        |              |

| 4        | A                              | A     | Tous     | $\sim$ | Fermer       |
|----------|--------------------------------|-------|----------|--------|--------------|
| Rubrique | Libellé de la rubrique         | Unité | Report   | 1      |              |
| 100      | Report CP exercice N-2 sur N-1 | J     |          |        |              |
| 101      | Report CP exercice N-2 sur N-1 | J     | -        |        |              |
| 500      | SALAIRE MENSUEL DE BASE        | Н     | <b>V</b> |        |              |
| 501      | COMPLEMENT RTT                 | М     | <b>V</b> |        | <b>N</b>     |
| 502      | COMMENTAIRE                    | N     |          |        | Cumul        |
| 503      | RAPPEL SALAIRE MENSUEL DE BASE | М     | <b>V</b> |        | E            |
| 506      | HEURES NORMALES SMIC           | H     | <b></b>  |        | Cotisations  |
| 510      | HEURES NORMALES                | Н     | V        | -      |              |
| 511 🦯    | HEURES SUPPLEMENTAIRES A 25 %  | Н     |          |        | Basulemeni   |
| 512      | HEURES SUPPLEMENTAIRES A 50 %  | Н     |          |        |              |
| 513 🔪    | HEURES COMPLEMENTAIRES         | Н     |          |        |              |
| 520      | HEURES CHOMEES 1,4% + CSG      | Н     |          | -      | Utilisations |
| 521      | HEURES CHOMEES 1,4%            | Н     |          |        |              |
| 522      | HEURES CHOMEES EXO             | Н     |          |        |              |
| 610      | CALCUL TAUX JOURN. THEORIQUE   | М     |          |        |              |
| 614      | AB.NAISSANCE DU XX/XX AU XX/XX | J     | V        |        |              |

#### Modification de la cotisation Réduction Fillon

Accédez au fichier des cotisations (menu *Plan de paye/Cotisations*). Positionnez vous sur la cotisation qui calcule la base abattue de la réduction Fillon (N° 6915 dans le plan de paye standard), appelez cette cotisation en modification, puis cliquez sur le bouton *Rubriques*. Sur l'écran *Report de rubriques*, décochez là-aussi les rubriques correspondant aux heures supplémentaires ou complémentaires (0511, 0512, 0513 dans le plan de paye standard).

Remarque : si cette cotisation n'existe pas dans votre plan de paye, même sous un autre  $N^\circ$ , c'est que vous n'avez jamais mis en place les consignes données à l'époque (juillet 2003) par la note RdFillonW2, permettant de prendre en charge les abattements (VRP par exemple) dans le calcul du coefficient de la réduction Fillon. Si tel est le cas donc, et qu'aucun salarié de votre entreprise ne bénéficie d'un abattement particulier, ignorez ce qui est dit dans ce paragraphe.

| A        |                                  | Tous       | $\sim$  | Fermer                                                                                                    |
|----------|----------------------------------|------------|---------|----------------------------------------------------------------------------------------------------|
| Rubrique | Libellé de la rubrique           | Report     | 1       |                                                                                                    |
| 0100     | Report CP exercice N-2 sur N-1   |            |         |                                                                                                    |
| 0101     | Report CP exercice N-2 sur N-1   |            |         |                                                                                                    |
| 0500     | SALAIRE MENSUEL DE BASE          | <b>V</b>   |         | E                                                                                                    |
| 0501     | COMPLEMENT RTT                   | <b>V</b>   |         | Cotisation                                                                                                    |
| 0502     | COMMENTAIRE                      |            |         | r and a second second s |
| 0503     | RAPPEL SALAIRE MENSUEL DE BASE   | Profils    |         |                                                                                                    |
| 0506     | HEURES NORMALES SMIC             |            |         | 8                                                                                                    |
| 0510     | HEURES NORMALES                  |            | Cumuls  |                                                                                                    |
| 0511 🦯   | HEURES SUPPLEMENTAIRES A 25 %    |            |         |                                                                                                    |
| 0512 🌔   | HEURES SUPPLEMENTAIRES A 50 %    | 23         |         |                                                                                                    |
| 0513 🔪   | HEURES COMPLEMENTAIRES           | Congitions |         |                                                                                                    |
| 0520     | HEORES CHOMEES 1,4% + CSG        |            |         |                                                                                                    |
| 0521     | HEURES CHOMEES 1,4%              |            |         |                                                                                                    |
| 0522     | HEURES CHOMEES EXO               |            |         |                                                                                                    |
| 0610     | CALCUL TAUX JOURN. THEORIQUE     |            |         |                                                                                                    |
| 0614     | AB.NAISSANCE DU XX/XX AU XX/XX 🖌 |            |         | Suspendu                                                                                                    |
| 0615     | CONGES NAISSANCE                 | <b>V</b>   | FIRE    |                                                                                                    |
| 0010     |                                  | •1         | ····· 🔛 |                                                                                                    |

# B.7 - Modification du pied de bulletin

Accédez à l'écran *Paramètres généraux*, accessible par le menu *Plan de paye*. Modifiez la partie haute du premier onglet jusqu'à obtenir quelque chose de proche de ceci (sachant qu'il s'agit ici d'une présentation « type » ; il se peut que celle utilisée dans votre entreprise diffère de celle-ci) :

| - | Cumuls du nied d   | le hulletin — |               |             |               |            |            |            |            |
|---|--------------------|---------------|---------------|-------------|---------------|------------|------------|------------|------------|
|   | califate da pica c | o buildan     |               | -           |               |            |            |            |            |
|   |                    | Colonne 1     | Colonne 2     | Colonne 3   | Colonne 4     | Colonne 5  | Colonne 6  | Colonne 7  | Colonne 8  |
|   | Intitulé           | Brut fiscal   | Net imposable | Défiscalisé | Heures payées | Plafond SS | Repos comp | Cotis.sal. | Cotis.patr |
|   | Cumuls ligne 1     | BRUFIM        | NETIMM        | BRNFIM      | HEUPAY        | PLSSMS     |            | COTSAL     | COTPAT     |
|   | Cumuls ligne 2     | BRUFIA        | NETIMA        | BRNFIA      | HPCUMA        | PLSSAN     | RCDROI     | COTSAA     | COTPAA     |
|   | Heures masquées    | Non           | Non           | Non         | Non           | Non        | Non        | Non        | Non        |
|   |                    |               |               |             |               |            |            |            |            |

# B.8 - Modification du bordereau URSSAF

<u>Note importante</u> : cette étape n'est nécessaire que si vous utilisez déjà l'impression du bordereau de cotisations pour l'URSSAF.

Ouvrez la fenêtre de gestion des familles de cotisations (menu *Plan de paye/Familles de cotisations*). Positionnez vous sur la ligne de l'URSSAF, puis cliquez sur le bouton *Bordereau*.

### Nouvelle cotisation CSG-CRDS sur les heures supplémentaires

Appeler en modification la ligne de bordereau correspondant à la CSG-CRDS (code 260 en standard) ; sur l'écran principal, cliquez sur *OK* sans rien modifier ; sur l'écran présentant la liste des cotisations associées à cette ligne de bordereau, cliquez dans la colonne *Cumuler base* (et surtout pas dans la colonne *Cumuler taux*) en regard de la cotisation 6770 créée ci-devant.

| A          | A.                        |         | Toutes       |              | $\sim$ | Fermer      |
|------------|---------------------------|---------|--------------|--------------|--------|-------------|
| Cotisation | Libellé de la cotisation  | Taux    | Cumuler Base | Cumuler Taux | 1      | Taux global |
| 6030       | SS VIEILLESSE DEPLAFONNEE | 1,7000  | ···          |              |        | 8,00        |
| 031        | SS VIELLESSE DEPLAFONNEE  | 0,1000  |              |              |        |             |
| 040        | SS CONTRIBUTION DE SOLIDA | 0,3000  |              |              |        |             |
| 070        | SS MALADIE HEURES CHOMEE  | 1,4000  |              |              |        |             |
| 710        | FNAL                      | 0,4000  |              |              |        |             |
| 5720       | FNAL T1                   | 0,1000  |              |              |        |             |
| 6740       | TAXE SUR PREVOYANCE COM   | 8,0000  |              |              |        |             |
| 6750       | CSG ET CRDS NON DEDUCTIB  | 2,9000  | $\checkmark$ | $\checkmark$ |        |             |
| 5760       | CSG DEDUCTIBLE            | 5,1000  |              | ✓            |        |             |
| 5770       | CSG-CRDS HEURES SUP DEDU  | 8,0000  | $\checkmark$ |              |        |             |
| 6875       | TAXE TRANSPORT            | 1 0000  |              |              |        |             |
| 6925       | REDUCTION FILLON          | 0,0000  | -            |              |        | Suspend     |
| 6990       | REDUCTION SALARIALE HEUR  | 21,5000 |              |              |        | L           |
| 6995       | REDUCTION PATRONALE HEU   | 1,5000  |              |              |        |             |

Nouvelles lignes du bordereau pour les allègements sur les heures supplémentaires

Créez deux nouvelles lignes comme indiqué ci-après. Dans les deux cas, sur l'écran complémentaire permettant d'associer d'autres cotisations sur la même ligne de bordereau, ne sélectionnez aucune autre cotisation.

Nouveautés introduites par la loi en faveur du Travail, l'Emploi et le Pouvoir d'Achat (Loi TEPA) Mise en œuvre pas à pas

Ligne Allègement salarial sur les heures supplémentaires

| Modification d'une ligne de bordereau                                            | X       |  |  |  |
|----------------------------------------------------------------------------------|---------|--|--|--|
| Identification                                                                   | ОК      |  |  |  |
| Groupe                                                                           | Annuler |  |  |  |
| Sous-groupe                                                                      |         |  |  |  |
| Type de population 003                                                           |         |  |  |  |
| Sous-type ou Assiette                                                            |         |  |  |  |
| Libellé cotisation Réduction salariale heures sup.                               |         |  |  |  |
| Ligne de sous-total uniquement                                                   |         |  |  |  |
| Paramètres                                                                       |         |  |  |  |
| N* cotisation 6990  REDUCTION SALARIALE HEURES SUP                               |         |  |  |  |
| ✓ Totaliser montant uniquement                                                   |         |  |  |  |
| Détailler cette ligne pour chaque code AT                                        |         |  |  |  |
| Détailler cette ligne pour chaque taux de cotisation global constaté             |         |  |  |  |
|                                                                                  |         |  |  |  |
| a codification DUCS est disponible à l'adresse http://www.arrco.fr/ducs/homepage | .htm    |  |  |  |

### Ligne Allègement patronal sur les heures supplémentaires

Cas des entreprises de moins de 20 personnes

| Modification d'une ligne de bordereau                                              | No. 100 (1990) |  |  |
|------------------------------------------------------------------------------------|----------------|--|--|
| Identification                                                                     | ОК             |  |  |
| Groupe 1F                                                                          | Annuler        |  |  |
| Sous-groupe                                                                        |                |  |  |
| Type de population 004                                                             |                |  |  |
| Sous-type ou Assiette                                                              |                |  |  |
| Libellé cotisation Déduction PP heures sup 20 sal. au +                            |                |  |  |
| Ligne de sous-total uniquement                                                     |                |  |  |
| Paramètres                                                                         |                |  |  |
| N° cotisation 6995 🖌 REDUCTION PATRONALE HEURES SU                                 |                |  |  |
| Totaliser montant uniquement                                                       |                |  |  |
| Détailler cette ligne pour chaque code AT                                          |                |  |  |
| Détailler cette ligne pour chaque taux de cotisation global constaté               |                |  |  |
|                                                                                    |                |  |  |
| Totaliser le montant seulement (Cas des réductions URSSAF, ou des cotisations forf | aitaires)      |  |  |

Cas des entreprises de plus de 20 personnes

| Modification d'une ligne de bordereau                                | <b>N</b> |  |  |  |
|----------------------------------------------------------------------|----------|--|--|--|
| [Identification                                                      | ОК       |  |  |  |
| Groupe 1F                                                            | Annuler  |  |  |  |
| Sous-groupe                                                          |          |  |  |  |
| Type de population 005                                               |          |  |  |  |
| Sous-type ou Assiette                                                |          |  |  |  |
| Libellé cotisation Déduction PP heures sup +20 sal.                  |          |  |  |  |
| Ligne de sous-total uniquement                                       |          |  |  |  |
| Paramètres                                                           |          |  |  |  |
| N° cotisation 6995 🖌 REDUCTION PATRONALE HEURES SU                   |          |  |  |  |
| ☑ Totaliser montant uniquement                                       |          |  |  |  |
| Détailler cette ligne pour chaque code AT                            |          |  |  |  |
| Détailler cette ligne pour chaque taux de cotisation global constaté |          |  |  |  |
|                                                                      |          |  |  |  |
|                                                                      |          |  |  |  |

## B.9 - Journal de paye à produire en justificatif

Accéder à la configuration des journaux de paye standard (menu *Plan de paye/Configurer les journaux de paye/Journaux standard*). Appelez en modification le journal des réductions Fillon (nommé en standard *JNALFILLON*). Basculez sur le 2<sup>ème</sup> onglet *Colonnes*. Cliquez sur le bouton *Visu Récap* pour afficher le paramétrage actuel du journal ; dans la fenêtre *Bloc-notes Windows* qui s'est ouverte, lancez une impression par le menu *Fichier/Imprimer*, puis fermer la fenêtre *Bloc-notes Windows*. Cette impression vous fournit le paramétrage tel qu'il se présente avant toute modification, et nous vous conseillons de le conserver en archive pendant quelque temps.

Armé d'un peu de patience, vous pouvez maintenant vous lancer dans la modification de l'état ! Commencez par modifier le titre de l'état et la <u>condition de sélection</u> sur le premier onglet, comme indiqué ci-dessous :

| Nodification d                 | un journal standard                                                     |            |
|--------------------------------|-------------------------------------------------------------------------|------------|
| Propriétés                     | lonnes                                                                  |            |
| Identification                 |                                                                         | ОК         |
| Nom du journal                 | ALFILLON                                                                |            |
| <u>I</u> itre du journal       | EDUCTIONS FILLON ET HEURES SUP - MOIS "PERIO                            | Annuler    |
| Détail                         |                                                                         | Visu Bécap |
| Critère de tri majeur          | Code établissement                                                      | (          |
| Cr <u>i</u> tère de tri mineur | Nom et prénom                                                           |            |
|                                | <ul> <li>Saut de page sur rupture</li> <li>Edition détaillée</li> </ul> |            |
| Critère de <u>s</u> élection   | Expression de sélection                                                 |            |
| Expression de sélect           | ion                                                                     |            |
| Montant[11] <> 0 ou            | I Montant[12] <> 0 ou Montant[13] <> 0                                  |            |
| Fichier source pour            | édition                                                                 |            |
|                                | P <u>a</u> rcount                                                       |            |
| re de l'état                   |                                                                         |            |

Puis basculez sur le second onglet pour modifier le paramétrage des colonnes. Commencez par modifier les intitulés de colonne jusqu'à obtenir ceci :

| Colonne | En-tête ligne 1 | En-tête ligne 2 |
|---------|-----------------|-----------------|
| 1       | BRUT            | MENSUEL         |
| 2       | Base            | "normale"       |
| 3       | Base de         | calcul Coeff    |
| 4       | Montant         | Heures sup.     |
| 5       | Nombre          | Heures sup.     |
| 6       | Heures          | "normales"      |
| 7       | Heures pour     | calcul Coeff    |
| 8       | Base Réduc.     | Fillon          |
| 9       | Coef. Fillon    | x 100           |
| 10      | Plafond         | Réd. Filon      |
| 11      | Réduction       | Fillon          |
| 12      | Réduc, sal.     | Heures sup.     |
| 13      | Réduc, pat.     | Heures sup.     |

Accédez ensuite, colonne par colonne, au détail du paramétrage, par le bouton *Gérer*. Sur l'écran affiché alors, cliquez sur le bouton *Modifier*. Corrigez si nécessaire jusqu'à obtenir ce qui est donné ci-après, puis validez par OK; une fois revenu à l'écran intermédiaire, cliquez sur *Fermer*. Répétez cette opération pour chacune des treize colonnes. Attention à ne pas vous tromper sur les N° de colonne ; ce N° de colonne figure en haut à droite de chaque image-écran ci-après :

| Journal JNALFILLON            | Colonne n* 1                      |
|-------------------------------|-----------------------------------|
| N° d'ordre 10                 |                                   |
| Nature alimentation           |                                   |
| <u>Type</u> d'alimentation    | Cumul salarié 🔽 🔽                 |
| Nom du cumul salarié          | BRUFIM V<br>BRUT FISCAL MENSUEL M |
| Détail                        |                                   |
| Nature du cumul cotisation    | Cumul des bruts 💽                 |
| <u>C</u> olonne à sommer      | Nombre 🗸                          |
| Cumul <u>m</u> ensuel, annuel | Mensuel 🔽                         |
| 0 <u>p</u> érateur            | Addition                          |

| Identification       Journal     JNALFILLON       N* d'ordre     30 | Colonne n° 3                        |
|---------------------------------------------------------------------|-------------------------------------|
| Nature alimentation                                                 |                                     |
| <u>Type</u> d'alimentation                                          | Cumul salarié 🔽 🔽                   |
| Nom du cumul salarié                                                | RFBASE  Réduc.Fillon-Base soumise M |
| Détail                                                              |                                     |
| Nature du cumul cotisation                                          | Cumul des bruts 🖂                   |
| <u>C</u> olonne à sommer                                            | Nombre                              |
| Cumul <u>m</u> ensuel, annuel                                       | Mensuel                             |
| Opérateur                                                           | Addition                            |

| Identification<br>Journal JNALFILL | ON Colonne n° 2             |
|------------------------------------|-----------------------------|
| N° d'ordre 20                      |                             |
| Nature alimentation                |                             |
| <u>Type</u> d'alimentation         | Cumul salarié 🔽 🔽           |
| Nom du cumul salarié               | RFBASN 🖌                    |
|                                    | Réduc.Fillon-Base normale M |
| Détail                             |                             |
| Nature du cumul cotisation         | Cumul des bruts 🛛 🗸         |
| <u>C</u> olonne à sommer           | Nombre 👻                    |
| Cumul mensuel, annuel              | Mensuel                     |
| Opérateur                          | Addition                    |

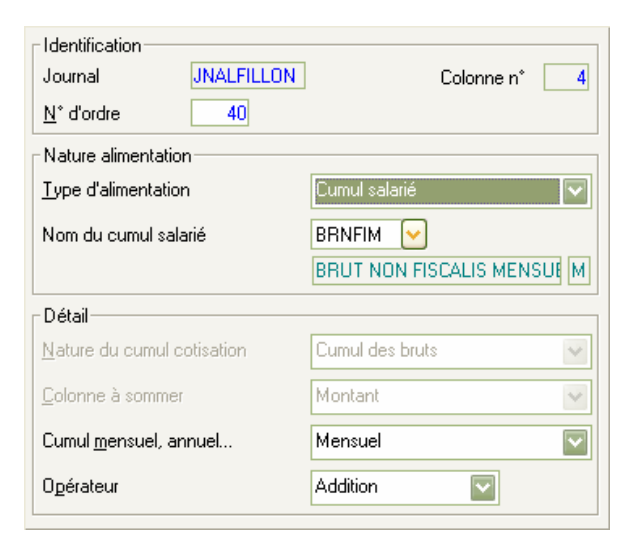

Nouveautés introduites par la loi en faveur du Travail, l'Emploi et le Pouvoir d'Achat (Loi TEPA) Mise en œuvre pas à pas

| Identification           Journal         JNALFILLON <u>N</u> * d'ordre         50 | Colonne n° 5            |
|-----------------------------------------------------------------------------------|-------------------------|
| Nature alimentation                                                               |                         |
| <u>Type</u> d'alimentation                                                        | Cumul salarié 🗸 🗸       |
| Nom du cumul salarié                                                              | HSNFIM 🖌                |
|                                                                                   | HEURES NON FISCAL MENSU |
| Détail                                                                            |                         |
| Nature du cumul cotisation                                                        | Cumul des bruts 🛛 🗸     |
| <u>C</u> olonne à sommer                                                          | Nombre                  |
| Cumul <u>m</u> ensuel, annuel                                                     | Mensuel 💟               |
| Opérateur                                                                         | Addition                |

| Identification<br>Journal JNALFILLON | Colonne n* 7              |
|--------------------------------------|---------------------------|
| N° d'ordre                           |                           |
| Nature alimentation                  |                           |
| <u>Type</u> d'alimentation           | Cumul salarié 🔽 🔽         |
| Nom du cumul salarié                 | RFHORR 🖌                  |
|                                      | Réduc.Fillon-Hor.rémunéré |
| Détail                               |                           |
| Nature du cumul cotisation           | Cumul des bruts 🛛 🗸       |
| <u>C</u> olonne à sommer             | Nombre                    |
| Cumul <u>m</u> ensuel, annuel        | Mensuel                   |
| O <u>p</u> érateur                   | Addition                  |

| Identification<br>Journal JNALFILLON | Colonne n° 9        |
|--------------------------------------|---------------------|
| N° d'ordre                           |                     |
| Nature alimentation                  |                     |
| <u>Type</u> d'alimentation           | Ligne de bulletin 🔽 |
| N° de l'élément de paye              | 6925 🕑              |
|                                      | REDUCTION FILLON    |
| Détail                               |                     |
| Nature du cumul cotisation           | Cumul des bruts 🗸 🗸 |
| <u>C</u> olonne à sommer             | Taux patronal       |
| Cumul <u>m</u> ensuel ou annuel      | Mensuel 🔽           |
| Opérateur                            | Addition            |

| Identification<br>Journal JNA | _FILLON Colonne n° 6     |
|-------------------------------|--------------------------|
| <u>N</u> * d'ordre            | 60                       |
| Nature alimentation           |                          |
| <u>Type</u> d'alimentation    | Cumul salarié 🔽          |
| Nom du cumul salarié          | RFHORN 🖌                 |
|                               | Réduc.Fillon-Hor. normal |
| Détail                        |                          |
| Nature du cumul cotisati      | on Cumul des bruts 👻     |
| <u>C</u> olonne à sommer      | Nombre                   |
| Cumul <u>m</u> ensuel, annuel | . Mensuel 💟              |
|                               |                          |

| Identification                     | Colonne n* 8        |
|------------------------------------|---------------------|
| <u>N</u> ° d'ordre 80              |                     |
| Nature alimentation                |                     |
| <u>Type</u> d'alimentation         | Ligne de bulletin 🔽 |
| N° de l'élément de paye            | 6925                |
|                                    | REDUCTION FILLON    |
| Détail                             |                     |
| <u>N</u> ature du cumul cotisation | Cumul des bruts 🛛 👻 |
| <u>C</u> olonne à sommer           | Nombre              |
| Cumul <u>m</u> ensuel ou annuel    | Mensuel             |
| Opérateur                          | Addition            |

| Identification Journal JNALFILLO   | V Colonne n° 10        |
|------------------------------------|------------------------|
| N° d'ordre                         |                        |
| Nature alimentation                |                        |
| <u>Type</u> d'alimentation         | Cumul salarié 🔽 🔽      |
| Nom du cumul salarié               | RFPLAF 🕑               |
|                                    | Réduc.Fillon-Plafond M |
| Détail                             |                        |
| <u>N</u> ature du cumul cotisation | Cumul des bruts 🛛 👻    |
| <u>C</u> olonne à sommer           | Charge patronale 🛛 👻   |
| Cumul <u>m</u> ensuel, annuel      | Mensuel                |
| 0 <u>p</u> érateur                 | Soustraction           |

| Identification<br>Journal  | JNALFILLON | Colonne n° 11                     |
|----------------------------|------------|-----------------------------------|
| <u>N</u> * d'ordre         | 110        |                                   |
| Nature alimentation        |            |                                   |
| <u>Type</u> d'alimentation |            | Ligne de bulletin 🔽               |
| N° de l'élément de p       | aye        | 6925 🖌                            |
|                            |            | REDUCTION FILLON                  |
| Détail                     |            |                                   |
| Nature du cumul col        | tisation   | Cumul des retenues patronales 🛛 👻 |
| <u>C</u> olonne à sommer   |            | Charge patronale                  |
| Cumul <u>m</u> ensuel ou a | nnuel      | Mensuel                           |
| Opérateur                  |            | Addition                          |

| Identification<br>Journal JNALFILLON | Colonne n* 12             |
|--------------------------------------|---------------------------|
| N° d'ordre                           |                           |
| Nature alimentation                  |                           |
| <u>Type</u> d'alimentation           | Ligne de bulletin 🔽       |
| N° de l'élément de paye              | 6990 🖌                    |
|                                      | REDUCTION SALARIALE HEURE |
| Détail                               |                           |
| Nature du cumul cotisation           | Cumul des bruts 🛛 👻       |
| <u>C</u> olonne à sommer             | Montant                   |
| Cumul mensuel ou annuel              | Mensuel 💟                 |
| Opérateur                            | Addition                  |

| Identification           Journal         JNALFILLON <u>N</u> * d'ordre         130 | Colonne n* 13       |
|------------------------------------------------------------------------------------|---------------------|
| Nature alimentation                                                                |                     |
| <u>Type</u> d'alimentation                                                         | Ligne de bulletin 🔽 |
| N° de l'élément de paye                                                            | 6995                |
| Détail                                                                             |                     |
| Nature du cumul cotisation                                                         | Cumul des bruts     |
| <u>C</u> olonne à sommer                                                           | Charge patronale    |
| Cumul <u>m</u> ensuel ou annuel                                                    | Mensuel             |
| Opérateur                                                                          | Addition            |

Une fois ces treize colonnes modifiées, depuis l'écran présentant les intitulés de colonne, cliquez une nouvelle fois sur le bouton *Visu Récap*, et vérifiez que vous avez la même chose que ce qui est présenté ci-dessous :

| 📕 ParamEtat.    | txt - Bloc-notes 📃 🗖 🔀                                                 |
|-----------------|------------------------------------------------------------------------|
| Eichier Edition | Format Affichage ?                                                     |
| Colonne 01      | BRUT MENSUEL                                                           |
| 010             | + Cumul salarié BRUFIM, en mensuel                                     |
| Colonne O2      | Base "normale"                                                         |
| O2O             | + Cumul salarié RFBASN, en mensuel                                     |
| Colonne 03      | Base de calcul Coeff                                                   |
| 030             | + Cumul salarié RFBASE, en mensuel                                     |
| Colonne 04      | Montant Heures sup.                                                    |
| 040             | + Cumul salarié BRNFIM, en mensuel                                     |
| Colonne 05      | Nombre Heures sup.                                                     |
| 050             | + Cumul salarié HSNFIM, en mensuel                                     |
| Colonne 06      | Heures "normales"                                                      |
| 060             | + Cumul salarié RFHORN, en mensuel                                     |
| Colonne 07      | Heures pour calcul Coeff                                               |
| 010             | + Cumul salarié RFHORR, en mensuel                                     |
| Colonne 08      | Base Réduc. Fillon                                                     |
| 080             | + Cumul du nombre des lignes de bulletin N° 6925, en mensuel           |
| Colonne 09      | Coef. Fillon x 100                                                     |
| 090             | + Cumul du taux patronal des lignes de bulletin N° 6925, en mensuel    |
| Colonne 10      | Plafond Réd. Filon                                                     |
| 100             | – Cumul salarié RFPLAF, en mensuel                                     |
| Colonne 11      | Réduction Fillon                                                       |
| 110             | + Cumul du montant patronal des lignes de bulletin N° 6925, en mensuel |
| Colonne 12      | Réduc. sal. Heures sup.                                                |
| 130             | + Cumul du montant des lignes de bulletin N° 6990, en mensuel          |
| Colonne 13      | Réduc. pat. Heures sup.                                                |
| 130             | + Cumul du montant patronal des lignes de bulletin N° 6995, en mensuel |

# B.10 - Eléments à contrôler une fois la mise en place achevée

Le paramétrage est ici achevé. Il reste à effectuer tous les contrôles décrits au paragraphe B.10 de la note principale. A titre d'exemple, voici quelques exemples de ce qui est obtenu avec un tel paramétrage.

## Bulletin de paye avec des heures supplémentaires

| Code |                         | Libellé         |        | Norr   | bre    | Taux        |       | Gains     |      | Retenues     | Charges    | patronal es |
|------|-------------------------|-----------------|--------|--------|--------|-------------|-------|-----------|------|--------------|------------|-------------|
| 0500 |                         | DE DAGE         |        | ou b   |        |             |       | 4.450     |      |              | Taux       | Montant     |
| 0500 | SALAIRE MENSUEL         | LUE DASE        |        |        | 151,67 | 9,5         | 502   | 1 450     | 50   |              |            |             |
| 1500 | DRIME ANCIENNET         | ENTAIRES AZO %  | >      | 4      | 560.50 | 11,3        | 0000  | 113       | ,50  |              |            |             |
| 5899 |                         |                 |        | 209,50 | 10,6   | 0000        | 200   | ,02       |      |              |            |             |
| 5900 | TOTAL BRUT MENSUE!      |                 |        |        |        |             | 1.836 | 32        |      |              |            |             |
| 5999 | I CHIER OF MERODEE      |                 |        |        |        |             |       | 2         |      |              |            |             |
| 6010 | SS MALADIE              |                 |        | 1      | 836.32 | 0.7         | 7500  |           |      | 13.7         | 7 12.8000  | 235.05      |
| 6014 | SS ALLOCATIONS F        | AMILIALES       |        | 1      | 836,32 |             |       |           |      |              | 5,4000     | 99,16       |
| 6015 | SS ACCIDENT DU T        | RAVAL           |        | 1      | 836,32 |             |       |           |      |              | 1,6000     | 29,38       |
| 6020 | SS MEILLESSE PL/        | AFONNEE         |        | 1      | 836,32 | 6,6         | 6500  |           |      | 122,1        | 2 8,3000   | 152,41      |
| 6030 | SS MEILLESSE DE         | PLAFONNEE       |        | 1      | 836,32 | 0,1         | 000   |           |      | 1,8          | 4 1,6000   | 29,38       |
| 6040 | SS CONTRIBUTION         | I DE SOLIDARITE |        | 1      | 836,32 |             |       |           |      |              | 0,3000     | 5,51        |
| 6080 | ASSEDIC T1              |                 |        | 1      | 836,32 | 2,4         | 4000  |           |      | 44,0         | 7 4,0000   | 73,45       |
| 6090 | ASSEDIC AGS             |                 |        | 1      | 836,32 |             |       |           |      |              | 0,1500     | 2,75        |
| 6100 | CIPS MENSUEL T          | 1               |        | 1      | 836,32 | 3,0         | 0000  |           |      | 55,0         | 9 4,5000   | 82,63       |
| 6120 | AGEE MENSUELT           | 1               |        | 1      | 836,32 | 0,0         | 3000  |           |      | 14,6         | 9 1,2000   | 22,04       |
| 6710 | FNAL                    |                 |        | 1      | 836,32 |             |       |           |      |              | 0,4000     | 7,35        |
| 6700 | ENIOL T4                |                 |        | 4      | 026.22 | 1           |       |           |      |              | 0,1000     |             |
| 0720 |                         |                 |        | 4      | 030,32 | 2           | 0000  |           |      | 40 /         | 0,1000     | 1,04        |
| 6760 |                         | DEDUCTIBLE      |        | 1      | 665 32 | 2,          | 1000  |           |      | 40,4<br>94 ( | 13         |             |
| 6770 | CSG_CRDS HEURE          |                 | аĘ     | '      | 115 92 | ,<br>,<br>, | 0000  |           |      | 04,0         | 55<br>97   |             |
| 6870 | TAXE FORMATION          | CONTINUE        |        | 1      | 836.32 |             | 0000  |           |      |              | 1 2000     | 22.04       |
| 6880 | TAXE APPRENTISS         | AGE             |        | 1      | 836.32 |             |       |           |      |              | 0 1090     | 2.00        |
| 6885 | TAXE CONSTRUCT          | 10N             |        | 1      | 836.32 |             |       |           |      |              | 0,4500     | 8,26        |
| 6925 | REDUCTION FILLO         | N               |        | 1      | 836,32 |             | -     |           |      |              | 9,0000     | -165,27     |
| 6990 | REDUCTION SALAF         | RIALE HEURES SU | JP     |        | 119,50 | 21,         | 4600  | 25        | 5,64 |              |            |             |
| 6995 | REDUCTION PATRO         | ONALE HEURES S  | SUP    |        | 10,00  |             |       |           |      |              | 1,5000     | -15,00      |
| 7001 |                         |                 |        |        |        |             |       |           |      |              |            |             |
| 7020 | TOTAL COTISATION        | NS SALARIALES   |        |        |        |             |       | 6.000     |      | 368,4        | 13         | 592,98      |
| 7050 | NET IMPOSABLE M         | IENSUEL         |        |        |        |             |       | 1 396     | 5,68 |              |            |             |
| 8993 |                         |                 |        |        |        |             |       | 4.407     | . 00 |              |            |             |
| 0995 | NETAPATER               |                 |        |        |        |             |       | 1 407     | 'oa  |              |            |             |
|      |                         |                 |        |        |        |             |       |           |      |              |            |             |
|      |                         |                 |        |        |        |             |       |           |      |              |            |             |
|      |                         |                 |        |        |        |             |       |           |      |              |            |             |
|      |                         | Hadding and I   |        | P 4    |        |             |       |           | _    |              |            |             |
|      | Brut fiscal             | netimposable    | Défisc | alise  | Heures | payées      | Pla   | atond SS  | Repo | is comp      | Cotis.sal. | Cotis.patr  |
| Mois | 1 836,32                | 1 396,68        |        | 119,50 |        | 161,67      |       | 2 682,00  |      |              | -368,43    | -592,98     |
| Anné | née 17 745,55 14 339,22 |                 |        | 119,50 |        | 1 531,70    |       | 26 820,00 |      | 10,00        | -3 782,63  | -6 238,80   |

Dans votre intérêt et pour vous aider à faire valoir vos droits Conservez ce bulletin de paie sans limitation de durée.

On peut ici vérifier les montants Net à payer et Net imposable :

Total brut – Total des cotisations salariales = Net à payer :

1836,32 - 368,43 = 1467,89

1 467,89

Net à payer – Montant heures sup. + CSG non déductible = Net imposable :

1467,89 - 119,50 + 48,29 = 1396,68

NET A PAYER

Calcul du coefficient de la réduction Fillon : 0,281/0,6 x [ [1,6 x (151,67 x 8,44) / (1836,32 - 119,50)] - 1] = 0,090

### Etat des cotisations

Г

| TESTS LOI TEPA - 05/10/2007 - 18:57:00                              | )                                                      |        |               |                      |              |           |             | ſ             | °age 1    |  |
|---------------------------------------------------------------------|--------------------------------------------------------|--------|---------------|----------------------|--------------|-----------|-------------|---------------|-----------|--|
|                                                                     | E                                                      | tat de | s cotisatio   | ns-Oc                | tobre 200    | 7         |             |               |           |  |
| Etablissement 10 DEMOLD PAYE ETABLIS. Organismes sélectionnés : 001 |                                                        |        |               |                      |              |           |             |               |           |  |
| Cotisations                                                         | Nbre de salariés Ea se                                 |        |               | COTISATION SALARIALE |              | COTISATIO | N PATRONALE | CHARGE TOTALE |           |  |
|                                                                     | Homime                                                 | Femme  | de cotisation | Tau≭                 | Montant      | Taux      | Montant     | Taux          | Montant   |  |
| Organisme 001 URSSAF                                                |                                                        |        |               |                      |              |           |             |               |           |  |
| 6010 SS MALADIE                                                     | 6                                                      | 5      | 22 126,44     | 0,7500               | 165,95       | 12,800.0  | 2 832,18    | 13,550.0      | 2 998,13  |  |
| 6011 SS MALADIE EXO                                                 | 1                                                      |        | 1 280,07      | 0,7500               | 9,60         |           |             | 0,7500        | 9,60      |  |
| 6014 SS ALLOCATIONS FAMILIALES                                      | 6                                                      | 5      | 22 126,44     |                      |              | 5,4000    | 1 194,84    | 5,4000        | 1 194,84  |  |
| 6015 SSACCIDENT DUTRAVAIL                                           | 6                                                      | 5      | 22 126,44     |                      |              | 1,60.00   | 354,02      | 1,600.0       | 354,02    |  |
| 6020 SS VIEILLESSE PLAFONNEE                                        | 6                                                      | 5      | 17 974,19     | 6,6500               | 1 1 95,2 9   | 8,3000    | 1 491,87    | 14,9500       | 2 687,16  |  |
| 6021 SS MEILLESSE PLAFONNEE EXO                                     | 1                                                      |        | 1 280,07      | 6,6500               | 85,12        |           |             | 6,6500        | 85,12     |  |
| 6030 ISS MEILLESSE DEP LAFONNEE                                     | 6                                                      | 5      | 22 126,44     | 0,1000               | 22,12        | 1,60.00   | 354,02      | 1,7000        | 376,14    |  |
| 6031 ISS MELLESISE DEPLAFONNEE EXO                                  | 1                                                      |        | 1 280,07      | 0,1000               | 1,28         |           |             | 0 ,100 0      | 1,28      |  |
| 6040 SS CONTRIBUTION DE SOLIDARITE                                  | 6                                                      | 5      | 22 126,44     |                      |              | 0,3000    | 66,38       | 0,3000        | 66,38     |  |
| 6710 FNAL                                                           | 6                                                      | 5      | 23 406,51     |                      |              | 0 ,40 00  | 93,64       | 0,4000        | 93,64     |  |
| 6720 FNAL T1                                                        | 6                                                      | 5      | 19 254,26     |                      |              | 0,1000    | 19,25       | 0,1000        | 19,25     |  |
| 6740 TAXE SUR PREVOYANCE COMPLEM.                                   | 1                                                      | 2      | 235,68        |                      |              | 8 00 00 8 | 18,85       | 8 0000 8      | 18,85     |  |
| 6750 CSG ET CRDS NON DEDUCTIBLE                                     | 6                                                      | 5      | 22 630,59     | 2,9000               | 656,27       |           |             | 2,9000        | 656,27    |  |
| 6760 CSG DEDUCTIBLE                                                 | 6                                                      | 5      | 22 630,59     | 5,1000               | 1 1 5 4, 1 7 |           |             | 5,1000        | 1 154,17  |  |
| 6770 CSG-CRDS HEURES SUP DEDUCTIBL                                  | 2                                                      | 1      | 302,34        | 8,0000               | 24,18        |           |             | 8 DOO 0       | 24,18     |  |
| 6925 REDUCTION FILLON                                               | 5                                                      | 2      | 8 119,44      |                      |              | 15 ,500 0 | -1 255,61   | 15,500.0      | -1 255,61 |  |
| 6990 REDUCTION SALARIALE HEURES SU                                  | 2                                                      | 1      | 311,69        | 21,4600              | -66,89       |           |             | 21,4600       | -66,89    |  |
| 6995 REDUCTION PATRONALE HEURES S                                   | 2                                                      | 1      | 27,00         |                      |              | 1,50.00   | -40,50      | 1,500.0       | -40,50    |  |
| Total Organisme 001 URSSAF                                          | Total Organisme 001 URS SAF 3 247,09 5 128,94 8 376,03 |        |               |                      |              |           |             |               | 8 376,03  |  |
| Total Etablissement 10 DE MO LD PAY                                 | EETAE                                                  | s⊔s.   |               |                      | 3 247,09     |           | 5 128,94    |               | 8 376,03  |  |
| Total général                                                       | 3 247,09                                               |        | 5 128,94      |                      | 8 376,03     |           |             |               |           |  |

٦

## Bordereau de cotisation URSSAF

TE STS LOI TEPA - 05/10/2007 - 19:49:04

Page 30

Page 1

## Bordereau de cotisation URSSAF - Octobre 2007

#### Etabliss ement

## 10 DEMO LD PAYE ETABLIS.

|       | Code e Mille III de la coltration         | Nom         | bre de sal  | la rië s    | <b>Faux</b>              | Taur    | Bantant |
|-------|-------------------------------------------|-------------|-------------|-------------|--------------------------|---------|---------|
|       | Homme                                     | Femme       | Total       | Date        | Taur                     | Montant |         |
| 100 A | ACCIDENT TRAVAIL                          | * *****     | ***** ****  | ** *****    | ****** ***** *****       | 1,6000  |         |
| 100 D | RG - Cas général -Totalité                | 6           | 5           | 11          | 22 126                   | 22,5500 | 4 989   |
| 100 P | RG - Cas général - Plafonné               | 6           | 5           | 11          | 17 974                   | 15,0500 | 2 705   |
| 108 D | Taxe sur contrat prévoyance               | 1           | 2           | 3           | 236                      | 8,0000  | 19      |
| 236 D | FNAL Déplatonné                           | 6           | 5           | 11          | 23 407                   | 0,4000  | 94      |
| 260 D | CSG CRDS Régime général                   | 6           | 5           | 11          | 22 933                   | 8,0000  | 1 835   |
| 914 D | RG EXO 100 Contrat Qualification Totalité | 1           |             | 1           | 1 280                    | 0,8500  | 11      |
| 914 P | RG EXO 100 Contrat Qualification Plafonné | 1           |             | 1           | 1 280                    | 6,6500  | 85      |
| 003   | Réduction salariale heures sup.           | 2           | 1           | 3           | 312                      |         | -67     |
| 004   | Déduction P.P. heures sup 20 sal. au +    | 2           | 1           | 3           | 27                       |         | -41     |
| 671   | Réduction Fillon                          | 5           | 2           | 7           | 8 119                    |         | -1 256  |
|       |                                           |             |             | Т           | OTAL DU BORDER           | EAU     | 8 374   |
|       | Total (pour con                           | trôle) de i | toute s les | s cotisatio | ns calculées sur les bui | lletins | 8 376   |

## Journal des réductions

TESTS LOI TEPA - 05/10/2007 - 19:50:42

### **REDUCTIONS FILLON ET HEURES SUP. - MOIS 10/2007**

| Sélection des salariés par l'ex        |           |            |              |             |               |              |             |             |  |
|----------------------------------------|-----------|------------|--------------|-------------|---------------|--------------|-------------|-------------|--|
| Salariá                                | BRUT      | Ea se      | Base de      | Montant     | Nombre        | Heure :      | Heures pour | Base Réduc. |  |
| Jarane                                 | MENSUEL   | "norm ale" | calcul Coeff | Heures sup. | Heure : : up. | "norm ale s" | calcul Coeπ | Fillon      |  |
| Etablissement 10 DEMO LD PAYE ETABLIS. |           |            |              |             |               |              |             |             |  |
| 0005 BELLON JEAN MARIE 🗡               | 1 460,00  | 1 460,00   | 1 460,00     |             |               | 151,67       | 151,67      | 179,93      |  |
| 0007 BERSON GERALD 🛛 😤                 | 464,20    | 422,00     | 422,00       | 42,20       | 4,00          | 50,D0        | 50,00       | 464,20      |  |
| 0001 BOISSIEUX HELENE 対                | 1836,32   | 1 716,82   | 1 716,82     | 119,50      | 10,00         | 151,67       | 151,67      | 1836,32     |  |
| 0031 DUPONT MAURICETTE                 | 1 400,00  | 1 400,00   | 1 400,00     | _           |               | 151,67       | 151,67      | 1 400,00    |  |
| 0040 DURAND BERNARD 🛛 🕇                | 1665,00   | 1 665,00   | 1 665,00     |             |               | 151,67       | 151,67      | 1665,00     |  |
| 0003 MARTEL PIERRE 🛛 😤                 | 950,00    | 950,00     | 950,00       |             |               | 91,DD        | 91,00       | 950,00      |  |
| 0030 MORIN GERARD 🛛 🖈                  | 1623,99   | 1 474,00   | 1 474,00     | 149,99      | 13,00         | 151,67       | 151,67      | 1623,99     |  |
| Total établissement 10                 | 9 3 99,51 |            | 9 087,82     |             | 27,00         |              | 899,35      |             |  |
| 7 salarié(s )                          |           | 9 087,82   |              | 311,69      |               | 899,35       |             | 8 119,44    |  |
| TO TAL GENERAL                         | 9 3 99,51 |            | 9 087,82     |             | 27,00         |              | 899,35      |             |  |
| 7 salarié(s )                          |           | 9 087,82   |              | 311,69      |               | 899,35       |             | 8 119,44    |  |

7

### Page 1

Trié par établissement, sur données de la situation ass

|   | Coef. Fillon | Plafond    | Réduction | Rédu  | c. sal. | Réduc, pat  |
|---|--------------|------------|-----------|-------|---------|-------------|
|   | x 100        | Réd. Filon | Fillon    | Heure | s sup.  | Heures sup. |
|   |              |            |           |       |         |             |
| : | 28,10        | 53,98      | 50,56     |       |         |             |
| ı | 28,10        | 133,27     | 130 ,44   |       | 9,06    | 6,DD        |
| : | 9,00         | 535,89     | 165 ,27   |       | 25,64   | 15,DD       |
| ı | 21,70        | 420,00     | 303 ,80   |       |         |             |
| ı | 10,80        | 499,51     | 179 ,82   |       |         |             |
| ı | 13,70        | 285,00     | 130 ,15   |       |         |             |
|   | 18,20        | 467,69     | 295 ,57   |       | 32,19   | 19,50       |
|   | 129,60       |            | 1 255,61  |       |         | 40,50       |
|   |              | 2 3 95,34  |           |       | 66,89   |             |
|   | 129,60       |            | 1 255,61  |       |         | 40,50       |
|   |              | 2 3 95,34  |           |       | 66,89   |             |